HP Pavilion All-in-One PC

# コンピューターの準備

Hewlett-Packard 製品およびサービスに対する保証は、当該製品およびサービスに付属 の規定に明示的に記載されているものに限られます。本書のいかなる内容も、当該保 証に新たに保証を追加するものではありません。本書の内容につきましては万全を期 しておりますが、本書の技術的あるいは校正上の誤り、省略に対して責任を負いかね ますのでご了承ください。

HP 以外によって製造された装置上のソフトウェアの使用または信頼性につきまして は、責任を負いかねますのでご了承ください。

本書には、著作権によって保護された所有権に関する情報が掲載されています。本書 のいかなる部分も、HPの書面による承諾なしに複写、複製、あるいは他言語へ翻訳す ることはできません。

Hewlett-Packard Company

P.O. Box 4010

Cupertino, CA 95015-4010 USA

© Copyright 2009 Hewlett-Packard Development Company, L.P.

本製品には、著作権によって保護されている技術が組み込まれています。この技術は、 米国 Macrovision Corporation およびその他の権利所有者が所有する米国特許権および その他の知的財産権によって保護されています。この技術を使用するには、米国 Macrovision Corporation の許諾が必要です。米国 Macrovision Corporation の許諾を受 けていない場合、ご家庭または個人で鑑賞するなど限られた用途でのみ使用できます。 また、本製品のリバースエンジニアリングおよび逆アセンブルは禁じられています。

Microsoft、Windows ロゴ、および Windows は、米国 Microsoft Corporation の米国およ びその他の国における商標または登録商標です。

HP はテクノロジーの合法的な使用を推進しており、HP の製品を著作権法で許可され ていない目的で使用することを是認するものではなく、推奨もしません。 本書の内容は、将来予告なしに変更されることがあります。

コンピューターの準備 HP Pavilion All-in-One PC 初版 2009 年 10 月 製品番号 : 575676-291 日本ヒューレット・パッカード株式会社

# 表記規則

次の項では、この文書で使用されている表記規則について説明します。

警告、注意、および注

このガイドの全体にわたって、文章にアイコンが付いている場合があります。これらの文章は警告、注意、および注を示し、次のように使用されています。

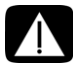

警告:その指示に従わないと、人体への傷害や生命の危険を引き起こす恐れがあるという警告事項を表します。また、その指示に従わないと、装置が破損して永久に使用できなくなったり、データが完全に失われて復元できなくなったりする恐れがある警告事項を表します。

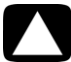

注意:その指示に従わないと、装置の損傷やデータの損失を引き起こす恐れがあるという注 意事項を表します。

注:補足情報を表します。

## iv コンピューターの準備(機能はモデルにより異なります)

# 目次

| HP Pavilion All-in-One PC のセットアップ | . 1 |
|-----------------------------------|-----|
| コンピューターの概要                        | . 1 |
| コンピューターのセットアップ                    | . 3 |
| コンピューターの初めての電源投入                  | . 4 |
| コンピューター固有の機能                      | 13  |
| 上下左右の向きの調整                        | 13  |
| Web カメラ                           | 14  |
| メモリカードリーダーの使用                     | 15  |
| 縦向きの CD/DVD ドライブの使用               | 17  |
| 画面の明るさの調整                         | 17  |
| ソフトウェアの使用                         | 18  |
| 詳細情報の参照                           | 21  |
| [Windows ヘルプとサポート ] の使用           | 21  |
| サポート Web サイトへのアクセス                | 21  |
| Web での製品マニュアルの検索                  | 21  |
| [PC ヘルプとツール ] フォルダーの使用            | 21  |
| HP Advisor ソフトウェアの使用              | 22  |
| 安全で快適なコンピューターの利用                  | 22  |
| コンピューターのアップグレード                   | 22  |
| トラブルシューティングおよびメンテナンス              | 23  |
| コンピューターに関するトラブルの解決方法              | 23  |
| ソフトウェアのトラブルシューティング                | 37  |
| メンテナンス                            | 40  |
| システムリカバリ                          | 42  |
| その他のトラブルシューティング                   | 46  |
| 索引                                | 47  |

## vi コンピューターの準備(機能はモデルにより異なります)

# HP Pavilion All-in-One PC の セットアップ

# コンピューターの概要

**HP Pavilion All-in-One PC** 

HP Pavilion All-in-One PC は、18.5 型ワイドディスプレイ搭載のスタイリッシュなコンピューター です。Web カメラ、CD/DVD の再生および作成機能、USB コネクター、メディアカードリー ダー、802.11b/g 無線ネットワーク機能、スピーカーなどが組み込まれています。

HP Pavilion All-in-One の機能

機能はモデルにより異なります。お使いのコンピューターは、このガイドの図や説明と一部異なる場合があります。

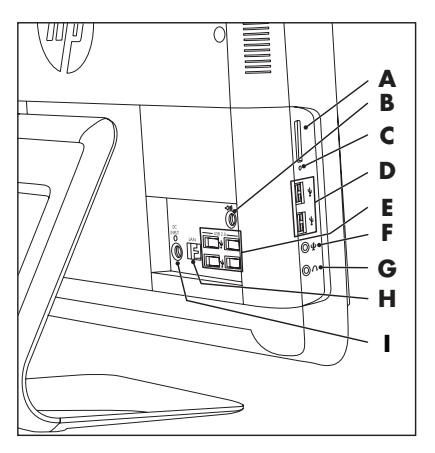

| 名称 |                      | 説明                                                                                                    |
|----|----------------------|----------------------------------------------------------------------------------------------------|
| A  | メモリカード リ <i>ー</i> ダー | 内蔵のメモリカードリーダーです。サポートされる形式に<br>は、xDメディア(xD)、Secure Digital (SD)、Secure Digital<br>High Capacity (SDHC)、マルチメディアカード (MMC)、<br>マルチメディアカード plus (MMC+)、メモリースティック<br>(MS)、メモリースティック PRO (MS-Pro) などがあります<br>メモリカードリーダーは、MiniSD、RS-MMC、MicroSD、<br>MS-Duo、および MS Pro Duo の各メモリカードのアダプター<br>(別売)もサポートします |
| В  | オーディオライン出力           | 2.0 および 2.1 電源付き外付けスピーカーを接続します                                                                                                    |

| 名称 |                                           | 説明(続き)                                                        |
|----|-------------------------------------------|---------------------------------------------------------------|
| С  | メモリカードリーダー動<br>作ランプ                       | メモリカードリーダーの動作を示します                                            |
| D  | USB 2.0 コネクター(× 2)                        | プリンター、外付けハードドライブ、デジタルカメラ、MP3<br>プレーヤーなどの USB 2.0 対応デバイスを接続します |
| E  | USB 2.0 コネクター(× 4)                        | プリンター、外付けハードドライブ、デジタルカメラ、MP3<br>プレーヤーなどの USB 2.0 対応デバイスを接続します |
| F  | マイクコネクター                                  | 外付けマイクを接続します                                                  |
| G  | ヘッドフォンコネクター                               | ヘッドフォンを接続して、音楽を聴くことができます                                      |
| Η  | イーサネット (ローカルエ<br>リアネットワーク : LAN)<br>コネクター | 有線ネットワークを使用してインターネットに接続します                                    |
| I  | 電源コネクター                                   | 電源アダプターをコンピューターに接続します                                         |

J K L M N O P Q T R S

名称

説明(続き)

J Web カメラ

表示、電子メールでの送信、および動画共有サイトへのアップ ロードが可能なビデオとスナップショットを作成します。内蔵 Web カメラおよびマイクを使用して、友人や家族とビデオ チャットを行います(インターネットへの接続が必要です)

| 名称 |                          | 説明(続き)                                                                                                    |
|----|--------------------------|----------------------------------------------------------------------------------------------------|
| К  | 内蔵マイク                    | Web カメラビデオのサウンド録音や、オンラインでのビデオ<br>チャットに使用します                                                                                                    |
| L  | オプティカルディスク<br>緊急取り出しホール  | オプティカルディスク取り出しボタンが機能しない場合は、こ<br>の穴にピンの先などを差し込んでディスクを取り出します                                                                                                    |
| Μ  | オプティカルディスク<br>ドライブおよびランプ | お気に入りの DVD を観たり、CD コレクションを聴いたりしま<br>す。CD および DVD に書き込みます *。ランプはドライブにディ<br>スクが入っているかどうかを示します<br>*HP はテクノロジーの合法的な使用を推進しており、HP の製<br>品を著作権法で許可されていない目的で使用することを是認も<br>推奨もいたしません |
| N  | オプティカルディスク<br>取り出しボタン    | オプティカルディスクを挿入するか取り出すために、オプティ<br>カルドライブを開きます                                                                                                    |
| 0  | 明るさ調節ボタン(+)              | 画面の明るさを上げます                                                                                                    |
| Р  | 明るさ調節ボタン(一)              | 画面の明るさを下げます                                                                                                    |
| Q  | ハードドライブ動作ラ<br>ンプ         | ハードドライブの動作を示します                                                                                                    |
| R  | 電源ランプ                    | 青色は電源が入っていることを示し、オレンジ色はスリープ<br>モードまたはハイバネーションモードを示します                                                                                                    |
| S  | 内蔵スピーカー                  | 音楽を聴いたり、ホームビデオや DVD を観たりするときに、内<br>蔵の高音質ステレオスピーカーを使用して、迫力のある音声を<br>楽しめます                                                                                                    |
| т  | 電源 / スタンバイボタ<br>ン        | コンピューターの電源を入れるとき、またはスリープモードに<br>するときに押します                                                                                                    |

## コンピューターのセットアップ

警告:コンピューターを電源システムに接続する前に、『サポートガイド』の「安全に関す る情報」を参照してください。

『クイックセットアップ』の手順に沿って、コンピューターをセットアップします。4 ページの 「コンピューターの初めての電源投入」を参照してください。

## コンピューターの設置状況の確認

以下の点を守って、コンピューターを適切な場所に設置してください。

- ■本体の前後に十分な間隔を空け、通気孔を塞がないような場所に置いてください。
- すべてのケーブルを、作業の妨げにならないように配置します。ケーブルを通路上、家具の下、または踏まれるような場所に敷設しないでください。

モニター、コンピューター、オプション製品などを保護するために、すべての電源コードをサージ保安器に接続します。サージ防止機能のあるマルチソケット(テーブルタップ)、無停電電源 装置(UPS)、または同様の機能を持つ機器を使用してください。 コンピューターに関する追加の印刷物や最新情報が梱包箱に入っている場合がありますので、確認してください。

## コンピューターの初めての電源投入

『クイックセットアップ』に記載されている手順が完了したら、コンピューターの電源を入れる ことができます。

注:初めてコンピューターの電源を入れた後、初回セットアップを完了するまでは、他のデバイ スをコンピューターに接続または追加しないでください。

コンピューターの電源を入れるには、以下の手順で操作します。

- 1 電源ボタンを押します。
- 2 外付けスピーカーがある場合は、その電源を入れます。
- 3 画面の説明に沿って操作し、コンピューターと Microsoft<sup>®</sup> Windows<sup>®</sup> 7 をセットアップします。
  - お住まいの国または地域を選択する画面が表示された場合は項目を選択し、コン ピューターの準備が終わるまで待ちます。(別の言語を選択した場合、1回の言語セッ トアップに 30 分程度かかることがあります。)
  - ウィルス対策ソフトウェアが自動的に開く場合があります。画面の説明に沿って操作してセットアップを行います。これにより、コンピューターと個人データが保護されます。
- 4 Windows のデスクトップが表示されたら、初回セットアップは完了です。

コンピューターで作業を開始する方法については、このセクションの残りのトピックを参照して ください。

コンピューターの電源切断

コンピューターの修復を行ったり、新しいハードウェアやカードをコンピューターに取り付けた り、バッテリを交換したりするなど安全上の理由がある場合は、コンピューターの電源を切る必 要があります。また、長期間使用しない場合にも、コンピューターの電源を切ることをおすすめ します。

コンピューターのシャットダウンの代わりに、コンピューターをロックしたり、スリープモード またはハイバネーションモードにしたりすることができます。電源タイマーを設定すると、自動 的にコンピューターをスリープモードまたはハイバネーションモードに変えることができます。 コンピューターには、以下の省電力状態があります。

- スリープモードでは、開いているファイルやプログラムが保存された後に、省電力状態に入ります。スリープモードの間は電源ランプが消灯し、コンピューターはすぐにスリープモードを解除できます。
- ハイバネーションモード(詳細な電源設定として使用できます)では、システムメモリが ハードディスク上の一時ファイルに保存され、ハードウェアがオフになります。コンピュー ターを再びオンにすると、ユーザーが開いていたプログラム、フォルダー、文書が画面に 復元されます。

コンピューターの再起動

コンピューターを再起動すると、一部の設定が消去され、オペレーティングシステムとソフト ウェアが初めから起動しなおされます。再起動は、ソフトウェアを使用中に発生する多くの問題 を解決できる、最も簡単かつ効果的な手段です。

また、ソフトウェアプログラムまたはハードウェアデバイスをコンピューターに追加した時に、 コンピューターの再起動が必要になることがあります。

コンピューターを再起動するには、以下の手順で操作します。

1 Windows の「スタート」ボタンをクリックします。

2 「シャットダウン」の隣の矢印ボタンをクリックして、「再起動」をクリックします。 または

コンピューター前面にある電源ボタンを短く押します。

### サウンドオプション

お使いのコンピューターでは以下のサウンドオプションがサポートされます。

- 内蔵アナログステレオスピーカー
- アナログ 2.0 または 2.1 電源付きスピーカー
- ヘッドフォン

注:

- お使いのコンピューターでは、電源付きスピーカーシステムのみがサポートされます。電 源付きスピーカーは、別途電源に接続する必要があります。
- 初期設定では、内蔵スピーカーがオンになっています。

アナログ 2.0 または 2.1 電源付きスピーカーの接続

(別売)

アクティブスピーカー(左右のステレオスピーカー、2個のスピーカーとサブウーファーからな る 2.1 システムなど)をコンピューターに接続するには、以下の手順で操作します。

- スピーカーシステムの電源がオフになっていて、プラグが抜かれていることを確認します。 1
- 2.0 電源付きスピーカーの場合は、スピーカーのケーブルをコンピューターの背面にある 2 オーディオライン出力コネクターに接続します。 または ((•)⇒ 2.1 電源付きスピーカーの場合は、サブウーファーをコンピューターの背面にあ るオーディオライン出力コネクターに接続し、左右のスピーカーをサブウー ファーに接続します。
- 3 スピーカーシステムの電源を入れます。必要に応じて、スピーカーに付属の説明 書を参照してください。

注:オーディオライン出力デバイスまたはヘッドフォンを差し込むと、内蔵スピーカーはミュー ト(消音)されます。

ヘッドフォンの接続

(別売)

- お使いのコンピューターの側面にヘッドフォンコネクターがあります。
- ヘッドフォンコネクターには、ヘッドフォンのアイコンが付いています。
- ヘッドフォンを差し込むと、内蔵スピーカーおよび外付けスピーカー(接続している場合)のサウンドはミュート(消音)されます。

#### マイクの接続

(別売)

- お使いのコンピューターには、前面の Web カメラの隣にマイクが内蔵されています。
- コンピューターの側面にもマイクコネクターがあります。ここには外付けマイクを接続します。
- マイクを選択して音量を調節するには、6ページの「マイクの選択」を参照 してください。

#### スピーカーの音量の調整

音量を調整するには、いくつかの方法があります。Windows 7 のタスクバーにある音量アイコ ンを使用して、スピーカーの音量を設定します。その後、以下を使用して音量を調整できます。

- キーボードの音量ボタン(一部のモデルのみ)
- スピーカーの音量のつまみ(一部のモデルのみ)

スピーカーの音量を設定するには、タスクバーの音量アイコンを使用して、以下の手順で操作し ます。

1 タスクバーの[音量]アイコンを右クリックして、[音量ミキサーを開く]をクリックします。

[音量ミキサー]の設定ウィンドウが開きます。

- 2 スライダーをクリックおよび移動して、音量を調整します。
- 3 目的の音量レベルに調整できたら、右上隅にある **[X]** をクリックしてウィンドウを閉じま す。

オーディオの問題については、29 ページの「オーディオおよびスピーカー」のトラブルシュー ティングの各項目を確認してください。詳しくは、[Windows ヘルプとサポート]を開くか、ま たはサポート Web サイトを参照してください(21 ページの「詳細情報の参照」を参照)。

マイクの選択

コンピューターのマイクコネクターは、そのまま使用できるようになっています。複数のマイク を接続している場合は、Windows 7 で使用するマイクを選択します。

**注:**Web カメラまたはオーディオプレーヤーをコンピューターに接続している場合、Windows 7 では、そのデバイスからのオーディオ入力がマイク入力として認識される可能性があります。

Windows 7 で使用するマイクを選択するには、以下の手順で操作します。

1 タスクバーの[音量]アイコンを右クリックして、[録音デバイス]をクリックし ます。[サウンド]ウィンドウが開きます。

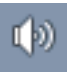

Ų

- 2 使用するマイクを選択して[既定値に設定]→[適用]の順にクリックします。
- 3 [OK] をクリックします。

Windows 7 でのマイクの録音レベルの調整

マイクの録音レベルを調整するには、以下の手順で操作します。

1 タスクバーの[音量]アイコンを右クリックして、[録音デバイス]をクリックし ます。[サウンド]ウィンドウが開きます。

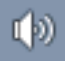

- **2** 使用するマイクのコネクターをダブルクリックします。
- **3** [レベル]タブをクリックします。
- 4 スライダーをクリックおよび移動して、マイクの録音レベルを調整します。 [OK] をクリックし、もう一度 [OK] をクリックします。

ネットワークへの接続

ここでは、有線接続または無線接続によるネットワークへの接続について説明します。

- お使いのコンピューターは、プリンターなど他のデバイスに接続可能な無線または有線 LANをサポートしています。
- インターネットへの接続は通常ブロードバンドモデム(デジタル加入者回線(DSL)または ケーブル)を通じて行います。これには別途契約が必要です。

無線アクセスポイントおよびインターネットサービスの契約が別途必要です。初めてネットワー クを導入する場合に必要な手順は以下のとおりです。

- インターネットサービスプロバイダー(ISP)から高速インターネットサービスを購入します。
- ブロードバンドモデム(DSLまたはケーブル)を購入します。これは、ISPから提供される 場合もあります。
- 3 無線ルーター(別売)が必要な場合は、購入して設置します。

注:ブロードバンドモデムおよびルーターの設置手順は、製造販売元によって異なります。製造 販売元の説明書を参照してください。

有線のイーサネットネットワーク接続のセットアップ

イーサネット接続はネットワークインターフェイスアダプター、ネットワークインターフェイス カード、または NIC とも呼ばれます。Ethernet (10BaseT) または Fast Ethernet (100BaseT) ネッ トワークへの高速またはブロードバンド接続を実現します。この方法で LAN などのネットワー クに接続したら、ネットワークを通じてインターネットにアクセスできるようになります。

 イーサネットケーブルをコンピューター背面のイーサネット(RJ-45)コネクター(A)お よび、ネットワークルーターやLAN デバイスに接続します。

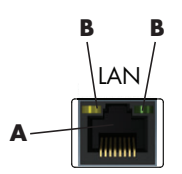

- 2 コンピューターの電源を入れた状態で、イーサネットコネクターの隣のランプ(B)の状態 を確認します。
  - ACTIVITY:ネットワークデータ転送中に黄色に点灯します。
  - LINK:ネットワーク接続が有効な場合に緑色に点灯します。

無線ネットワーク接続のセットアップ

(一部のモデルのみ)

- IEEE 802.11bまたは802.11gをサポートする無線ネットワークにコンピューターを接続できます。
- インターネット接続が可能な既存の無線LANが必要です。詳しくは、契約しているインター ネットサービスプロバイダー(ISP)に問い合わせてください。
- 無線 LAN デバイスがコンピューターに適切に取り付けられていることを確認するには、9 ページの「無線 LAN デバイスの装備の確認」を参照してください。

無線ネットワークのセットアップについて詳しく調べるには、[スタート]→[ヘルプとサポート]の順にクリックし、ヘルプの検索ボックスに「無線ネットワークのセットアップ」と入力して [Enter] キーを押します。

インターネットへの接続

- ハードウェアの接続については、3ページの「コンピューターのセットアップ」を参照して ください。
- ネットワークの接続については、7ページの「ネットワークへの接続」を参照してください。
- 3 無線 LAN デバイスの取り付けを確認するには、9ページの「無線 LAN デバイスの装備の確認」を参照してください。
- 4 インターネットに接続するには、以下の手順で操作します。
  - ISP に申し込みます。ISP のアカウントをすでに持っている場合、この手順は省略し、ISP からの指示に沿って操作してください。
  - コンピューターの初回セットアップ時にインターネットサービスの設定を行わなかった場合は、[コントロールパネル]の[ネットワークとインターネット]からインターネットサービスの設定を行います。
    - **α** [スタート]ボタンをクリックします。
    - **b** [コントロール パネル]をクリックします。
    - [ネットワークとインターネット]をクリックして、[ネットワークと共有セン ター]をクリックします。
    - **d** [新しい接続またはネットワークのセットアップ]をクリックします。
    - 接続の方法を選択します。
    - ▮ ISP の情報を入力し、インターネットサービスを設定します。
- 5 ISP のデスクトップアイコンをダブルクリックし、ログインします(一部の ISP では操作が 異なります)。
- 6 インターネットに接続します。ISP を介して接続する必要があります。
- 7 Web ブラウザーを開き、インターネットを参照します。

任意の Web ブラウザーを使用できますが、多くのコンピューターには Microsoft Internet Explorer<sup>®</sup> がインストールされています。Internet Explorer を開くには、以下の手順で操作します。

- a [スタート]ボタンをクリックします。
- b [Internet Explorer] をクリックします。

注:インターネットへの接続に問題がある場合は、30 ページの「インターネットアクセス」を 参照してください。 無線 LAN デバイスの装備の確認

Windows オペレーティングシステムの [デバイス マネージャー]を使用して、内蔵無線 LAN デバイスがコンピューターに正しく装備されていることを確認できます。

- **1** [スタート]ボタンをクリックします。
- [プログラムとファイルの検索]ボックスに「デバイス マネージャー」と入力して[デバイ スマネージャー]をクリックし、[デバイス マネージャー]ウィンドウを開きます。
- 3 [ネットワーク アダプター]をダブルクリックします。お使いの無線 LAN デバイスが一覧 に表示されます。無線 LAN デバイスの名前には wireless、wireless LAN、802.11 などの用語 が含まれている可能性があります。

注:無線 LAN デバイスが一覧に表示されない場合は、内蔵無線 LAN デバイスがコンピュー ターに装備されていないか、デバイスのドライバーが正しくインストールされていません。

- **4** [スタート]ボタンをクリックします。
- 5 [プログラムとファイルの検索]ボックスに「ネットワークと共有センター」と入力し、 [ネットワークと共有センター]をクリックして[ネットワークと共有センター]ウィンド ウを開きます。
- 6 [ネットワークに接続]をクリックし、画面の説明に沿って操作します。

無線セキュリティ機能の使用

家庭用無線 LAN や既存の公共無線 LAN へのアクセスをセットアップする時は、常にセキュリ ティ機能を有効にして、ネットワークを不正なアクセスから保護してください。最も一般的なセ キュリティレベルは、WPA パーソナル(Wi-Fi Protected Access Personal)および WEP(Wired Equivalent Privacy)です。

ネットワークをセットアップする場合は、以下に示すセキュリティ対策を1つ以上行います。

- ルーターで WAP パーソナルまたは WEP セキュリティ暗号化を有効にします。
- 初期設定されているネットワーク名(SSID)およびパスワードを変更します。
- ファイアウォールをセットアップします。
- Web ブラウザーでセキュリティ設定を行います。

コンピューターの保護

以下のものを利用することにより、コンピューター、個人用設定、およびデータをさまざまな危 険から保護します。

- パスワード
- ウィルス対策ソフトウェア
- ファイアウォールソフトウェア
- 重要なセキュリティアップデート

注:セキュリティ機能に抑止効果はありますが、ソフトウェアによる攻撃、コンピューターの盗 難や誤った取り扱いを完全に防ぐものではありません。

| コンピューターへの脅威                                            | コンピューターの機能                                   |
|--------------------------------------------------------|----------------------------------------------|
| コンピューターまたはユーザーアカウント<br>の不正な使用                          | ユーザーパスワード                                    |
| コンピューターウィルス                                            | ウィルス対策プログラム                                  |
| データへの不正なアクセス                                           | ファイアウォールプログラム<br>Windows アップデート              |
| セットアップユーティリティ、BIOS 設定、<br>およびその他のシステム識別情報への不正<br>なアクセス | 管理者パスワード                                     |
| コンピューターに対する現在または将来の<br>脅威                              | Microsoft が提供する Windows の重要なセキュ<br>リティアップデート |

パスワードの使用

パスワードは、コンピューターの情報を保護するためにユーザーが指定する文字列です。情報へのアクセスの制御方法に応じて、複数のパスワードを設定することができます。パスワードは、コンピューターにインストールされた Windows オペレーティングシステムで設定することができます。

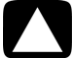

注意:コンピューターにアクセスできなくなることを防ぐため、自分で設定したパスワード は書き留めておいてください。パスワードの設定、変更、削除を行うとき、パスワードは表 示されないため、各パスワードをすぐに記録し、他人の目に触れない安全な場所に保管して おく必要があります。コンピューター内のファイルにパスワードを保存しないでください。

Windows の複数のセキュリティ機能に同じパスワードを使用できます。Windows で設定したパスワードは、Windows の画面で入力する必要があります。

Windows のパスワードについて詳しく調べるには、【スタート】ボタン→【ヘルプとサポート】 の順にクリックし、[Windows ヘルプとサポート]のヘルプの検索ボックスに「パスワード」と 入力して [Enter] キーを押します。21 ページの「[Windows ヘルプとサポート]の使用」を参照し てください。

ウィルス対策ソフトウェアの使用

コンピューターで電子メールやネットワークを使用したりインターネットにアクセスしたりす る場合、コンピューターがコンピューターウィルスの危険にさらされます。コンピューターウィ ルスに感染すると、オペレーティングシステム、ソフトウェアプログラム、ユーティリティなど が使用できなくなる場合があります。

ウィルス対策ソフトウェアを使用すると、既知のウィルスを検出および駆除したり、多くの場合 はウィルスの被害にあった箇所を修復したりできます。新しく発見されたウィルスからコン ピューターを保護するには、ウィルス対策ソフトウェアを最新の状態にしておく必要がありま す。

コンピューターにプリインストールされているウィルス対策プログラムには、ウィルス対策およ びファイアウォールコンポーネントが含まれます。このソフトウェアの試用期間中は、無料で保 護機能をアップデートできます。試用期間を過ぎた後も新しいウィルスからコンピューターを保 護するには、延長アップデートサービスを購入します。ウィルス対策ソフトウェアの使用方法と アップデート方法、および延長アップデートサービスの購入方法については、ウィルス対策プロ グラム内で確認できます。 コンピューターウィルスについて詳しく調べるには、[スタート]ボタン→[ヘルプとサポート] の順にクリックし、[Windows ヘルプとサポート]のヘルプの検索ボックスに「ウィルス」と入 カして [Enter] キーを押します。21 ページの「[Windows ヘルプとサポート]の使用」を参照して ください。

ファイアウォールソフトウェアの使用

コンピューターで電子メールやネットワークを使用したりインターネットにアクセスしたりす る場合、使用者や使用しているコンピューターの情報を第三者が不正に取得してしまう可能性が あります。プライバシを保護するには、ファイアウォールソフトウェアを使用します。

- Windows には、ファイアウォールソフトウェアが含まれています。
- コンピューターにプリインストールされているウィルス対策プログラムにも、ファイア ウォールコンポーネントが含まれています。

ファイアウォールは、ログ、レポート、自動アラームなどの機能を使って、コンピューターでの 送受信の流れを監視します。

状況によっては、ファイアウォールはインターネットゲームへのアクセスをブロックしたり、 ネットワーク上のプリンターやファイルの共有を妨害したり、承認済みの電子メール添付ファイ ルをブロックしたりすることがあります。この問題を一時的に解決するには、ファイアウォール を無効にして目的のタスクを実行した後、再びファイアウォールを有効にします。問題を完全に 解決するには、ファイアウォールを再設定します。

コンピューターでの Microsoft のソフトウェア自動アップデートの 設定

Microsoft では、継続的に Windows オペレーティングシステムをアップデートしています。 Windows Update を毎月実行してアップデートをインストールするか、または自動更新機能を使 用してオペレーティングシステムを最新の状態に保つようにしてください。

インターネットに接続している場合、重要なアップデートが利用できるようになると、Windows Update はポップアップメッセージまたは通知領域のアイコンを通して自動的にユーザーに通知 します。Windows Update のメッセージが表示されたら、アップデートをシステムにダウンロー ドすることを許可します。毎週または毎月、システムを更新している場合、ダウンロードにかか る時間はわずかです。

重要なセキュリティアップデートのインストール

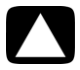

注意:お使いのコンピューターをセキュリティの侵害やコンピューターウィルスから保護す るため、通知を受け取った時点で速やかに Microsoft 社が提供する重要なアップデートを すべてインストールしてください。

オペレーティングシステムおよびその他のソフトウェアの追加アップデートが、コンピューターの出荷後にリリースされている可能性があります。利用可能なすべてのアップデートをダウン ロードし、コンピューターにインストールします。

## ユーザーアカウントの設定

複数のユーザーとコンピューターを共有する場合、各コンピューターユーザーのユーザーアカウントを設定できます。Windows は、ユーザーアカウントの情報を使用して、そのコンピューターユーザーがアクセスできるファイルやフォルダー、どんな場合にコンピューターに変更を加えることができるか、および個人設定を判別します。各ユーザーは、自分のファイルおよび設定にのみアクセスできます。

詳しくは、【スタート】ボタン→【ヘルプとサポート】の順にクリックし、[Windows ヘルプとサ ポート]のヘルプの検索ボックスに「ユーザーアカウント」と入力して [Enter] キーを押します。 21 ページの「[Windows ヘルプとサポート]の使用」を参照してください。

ソフトウェアおよびハードウェアデバイスを追加するときの ガイドライン

コンピューターをセットアップし、初回セットアップを完了した後、ソフトウェアプログラムま たはハードウェアデバイスを追加することもできます。以下の重要なガイドラインをお読みくだ さい。

- 追加する前に、Microsoftの[システム復元]プログラムを使って復元ポイントを作成します。 復元ポイントは、コンピューター設定のスナップショットです。[システムの復元]を利用 することにより、安定した設定を確保できていることになります。
- コンピューターに対応しているソフトウェアの選択:新しいソフトウェアが対応している オペレーティングシステム、メモリ、その他の要件を確認します。
- ソフトウェアの製造販売元が提供している説明に沿って操作し、新しいソフトウェアをインストールします。解決できない点がある場合は、製造販売元の説明書またはサポート窓口で確認してください。
- ウィルス対策ソフトウェアの場合は、既存のソフトウェアプログラムをアンインストール した後、再インストールまたは新しいウィルス対策ソフトウェアのインストールを実行し ます。

注: ライセンスのあるオリジナルのソフトウェアのみを使用してください。不正にコピーされた ソフトウェアをインストールすることは違法行為であり、不安定な動作またはコンピューターの ウィルス感染を招く危険性があります。

古いコンピューターから新しいコンピューターへのファイルおよび 設定の転送

CD、DVD、メモリースティック、パーソナル・メディア・ドライブなどのメディアを使用する か、または Windows 転送ツールケーブルを使用して、古いコンピューターから新しいコンピュー ターにファイルをコピーすることができます。ファイルの転送、および Web ブラウザーのお気 に入りやアドレス帳などの特定の設定のコピーを行うには、Windows 7に含まれている Windows 転送ツールソフトウェアを使用します。

Windows 転送ツールソフトウェアでは、ファイルおよび設定を、記憶装置にコピーするか、または新しいコンピューターに接続された転送ツールケーブルを介してコピーすることができます。転送ツールケーブルは、2 台のコンピューターを接続して、Windows 転送ツールソフトウェアとともに使用するために特別に設計された USB ケーブルです。(このケーブルは別売です。)標準の USB ケーブルは使用できません。

ファイルおよび設定を転送するには、以下の手順で操作します。

- **1** [スタート]ボタンをクリックします。
- [プログラムとファイルの検索]ボックスに「Windows 転送ツール」と入力して [Windows 転送ツール] をクリックします。
- 3 Windows 転送ツールウィザードの画面の説明に沿って操作し、古いコンピューターから新 しいコンピューターにファイルを転送します。

詳しく調べるには、タスクバーにある【スタート】ボタン→【ヘルプとサポート】の順にクリックし、[Windows ヘルプとサポート]のヘルプの検索ボックスに「ファイルの移動」と入力して [Enter] キーを押します。21 ページの「[Windows ヘルプとサポート]の使用」を参照してください。

# コンピューター固有の機能

## 上下左右の向きの調整

画面を最適な角度で見られるよう、向きを調整できます。

- コンピューターの正面を向きます。傾きを調整する際にコンピューターを倒してしまわな いよう、台を押さえます。
- 2 画面に触れないようにしながら、本体の上部を手前または奥に動かします(可動範囲は -5 ~ 30°です)。

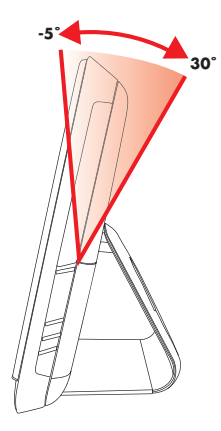

コンピューターの左右の向きを調整することもできます。

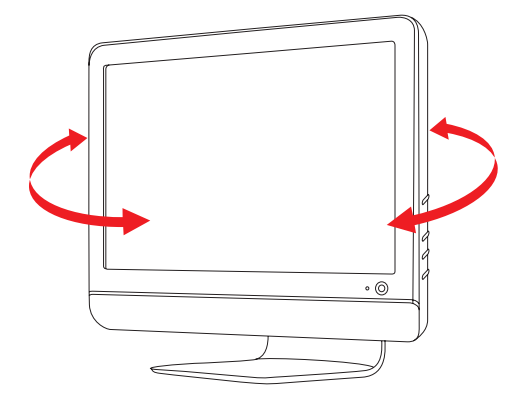

# Web カメラ

Web カメラ(A) はコンピューターの前面上部にあります。 Web カメラを使用して以下のことを行います。

- コンピューター上のファイルを使用してビデオを作成します。
- スナップショットを撮影して、表示、整理、編集、送信、印刷します。
- ビデオメモを作成してカレンダーの見た目を工夫したり、他の人と共有したりします。
- Windows Live Messenger などの対応しているソフトウェアプログラムを使用して、ビデオ チャットを行います。
- 撮影した動画を動画作成プログラムにインポートして、保存、送信、Web へのストリーミング、ディスクへの記録を行います。

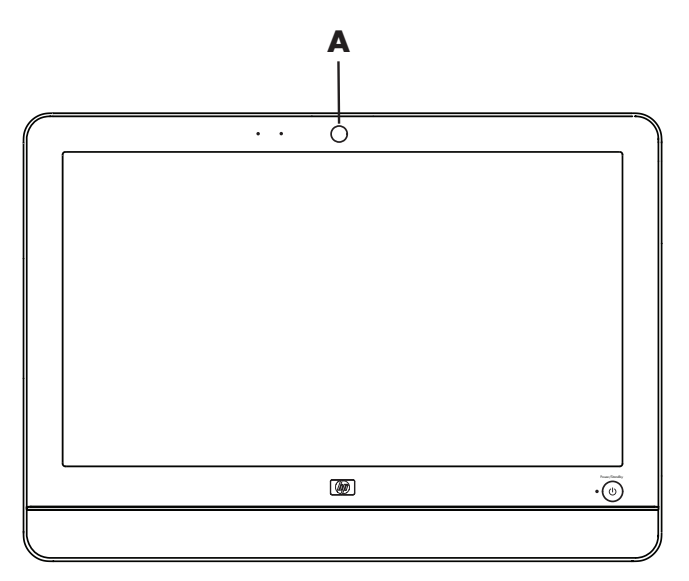

Web カメラでの動画やスナップショットの撮影

CyberLink YouCamを使用して Web カメラの動画やスナップショットを撮影する方法を参照するには、以下の手順で操作します。

- **1** [スタート]ボタンをクリックします。
- 2 [すべてのプログラム]→[CyberLink YouCam]→[CyberLink YouCam]の順にクリックします。
- 3 [チュートリアル]をクリックして、操作手順を説明する動画を再生します。

### ビデオチャットや電話会議の実施

ビデオチャットをセットアップするには、インターネットに接続されていること、ISP との契約、 およびインターネット経由のビデオ通話を可能にするソフトウェアが必要です。チャットソフト ウェアやインスタントメッセンジャーソフトウェアと同様、複数の相手と同時にチャットできま す。ソフトウェアは別途購入する必要がある場合があります。

コンピューター前面の Web カメラの隣に内蔵マイクがあります。コンピューター側面には、外付けマイク用のコネクターがあります。録音するときの最適な距離は、マイクから 0.5 m です。

ビデオチャットをセットアップするには、事前に以下のことを行います。

- 1 インターネットメッセンジャーまたはビデオ通話プログラムをダウンロードします。通話 する相手が、対応するビデオ通話ソフトウェアを持っている必要があります。
- 2 Web カメラをビデオ入力機器に設定します。通常これは、お使いのソフトウェアプログラムの [ツール]メニューにあるビデオのセットアップ画面で行います。

3 ビデオ通話ソフトウェアプログラムの説明に沿って、ビデオ通話を行います。

CyberLink YouCam でビデオチャットを始めるには、以下の手順で操作します。

- **1** [スタート]ボタンをクリックします。
- **2** [すべてのプログラム]をクリックします。
- 3 [CyberLink YouCam] → [CyberLink YouCam] → [ビデオ通話の開始]の順にクリック します。

# メモリカードリーダーの使用

お使いのコンピューターには、マルチフォーマット対応のシングルスロットメモリカードリー ダーが装備されています。デジタルカメラおよびその他のデジタル画像デバイスは、デジタル画 像ファイルの保存にメモリカードまたはメディアを使用します。メモリカードリーダーは、さま ざまな種類のメモリカードを読み書きすることができます。

サポートされるメモリカードまたはメディアには、以下のフォーマットが含まれます。

- xDメディア (xD)
- Secure Digital (SD)
- Secure Digital High-Capacity (SDHC)
- マルチメディアカード (MMC)、マルチメディアカード plus (MMC+)
- メモリースティック (MS)
- メモリースティック Pro (MS Pro)

アダプターを使用すると、以下のメディアカードもサポートされます。

- Mini Secure Digital (Mini SD)
- Micro Secure Digital (Micro SD)
- Reduced-size マルチメディアカード (RS-MMC)
- メモリースティック Duo (MS Duo)
- メモリースティック Pro Duo (MS Pro Duo)

カードリーダーには、コンピューター側面から直接アクセスできます。

メディアを挿入すると、[ハードウェアの安全な取り外し]ウィンドウが表示される可能性があります。このウィンドウが表示された場合、または、間違えてこのウィンドウを開いてしまった場合は、[閉じる]をクリックします。

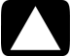

注意: USB 大容量記憶装置が選択された状態では、[ハードウェアの安全な取り外し]ウィ ンドウで[停止]をクリックしないでください。これを実行した場合、メモリカードリーダー がオペレーティングシステムから認識されなくなり、メモリカードリーダーを再び表示する ためにコンピューターを再起動する必要が生じます。すべてのメディアの読み込みおよび書 き込みをサポートするものではありません。 メモリカードリーダー

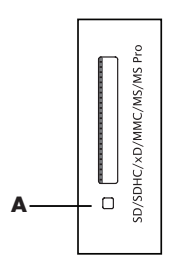

※カードリーダーの形状や動作ランプの位置はモデルにより異なります。

動作ランプ(A)が点滅している場合は、コンピューターがメモリカードにアクセスして読み取 りまたは書き込みを行っていることを示します。

メモリカードリーダーを使用するには、以下の手順で操作します。

 メディアをカードスロットに完全に挿入します。
 メモリカードリーダーの動作ランプ(A)が点灯し、コンピューターが自動的にメディアを 検出します。

注:メディアを正しく挿入する必要があります。メディアの角が切れている方向に注意してください。詳しくは、[Windows ヘルプとサポート]を開くか、またはサポート Web サイトを参照してください(2]ページの「詳細情報の参照」を参照)。また、CF Ultra/III などの一部のメモリカードは、コンピューターに付属のメモリカードリーダーに対応していません。

- 2 ファイルにアクセスするプログラムを選択します。メディアにファイルをコピーしたり、メディアからファイルをコピーしたりすることができます。 または [自動再生]ウィンドウが開かない場合、タスクバーにある【スタート】ボタン→【コン ピューター】の順にクリックしてから、【メモリカード】アイコンをダブルクリックし、メディア上のファイルを表示します。メディアにファイルをコピーしたり、メディアからファ
- イルをコピーしたりすることができます。 3 終了後、ドライブアイコンを右クリックして[取り出し]をクリックし、メモリカードリー ダーの動作ランプが点滅ではなく点灯または消灯していることを確認してから、メディア を取り出します。

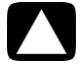

注意:動作ランプの点滅時にメディアを取り出さないでください。これを行うと、データが 失われる可能性があります。

# 縦向きの CD/DVD ドライブの使用

お使いのコンピューターには、オプティカルドライブが縦向きに取り付けられています。ドライ ブのドアのすぐ下に取り出しボタンがあります。ドライブには標準サイズのディスクおよび8 cm ディスクを挿入できます。

- 1 コンピューターの正面に移動します。
- 2 取り出しボタンを押して CD/DVD トレイを開きます。
- 3 ラベル面を外側にしてトレイの中央に置きます。
- 4 トレイの裏側を支えながら、カチッという音がするまでディスクを中心部に押し込み、トレイの先端を押して閉じます。

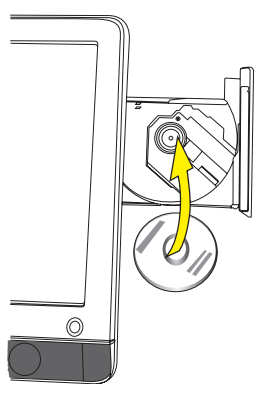

## 画面の明るさの調整

お使いのコンピューターの側面に、画面の明るさを調節するためのボタンが2つあります。

- 1 上のボタン(A)を押すと画面が明るくなります。
- 2 下のボタン(B)を押すと画面が暗くなります。

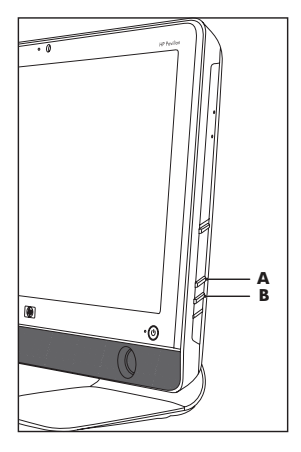

画面の解像度を調整するには、[スタート]ボタン→[コントロール パネル]→[画面]→[設 定]タブの順にクリックします。調整バーを左右に動かして解像度を調整し、[OK] をクリック します。

# ソフトウェアの使用

注:以下の表に示すソフトウェアの一部は、モデルよっては付属していない場合があります。これは、コンピューターに入っているすべてのソフトウェアの一覧ではありません。

お使いのコンピューターに含まれているソフトウェアで、以下のことを行えます。

- CD を作成および再生する。
- データ CD を作成する。
- 動画ファイルをインポートおよび編集する。
- ビデオ CD および DVD を作成する。
- デジタルメディアファイルを整理する。

以下の表で、各プログラムに固有の機能を説明します。この表を使用して、行う作業に適したプログラムを判断します。

| プログラム      | 機能                                                                                            |
|------------|-----------------------------------------------------------------------------------------------|
| MediaSmart | ■ MediaSmart DVD モードで、DVD またはビデオ CD の動画を再<br>生する                                              |
| $\sim$     | 音楽コレクションの再生、プレイリストの作成、およびハー<br>ドドライブの音楽コレクションの整理を行う                                           |
|            | ■ JPG 形式の画像を表示、編集、印刷する。スライドショーを作<br>成する。写真を Snapfish にアップロードして印刷および共有<br>する                   |
|            | ■ インターネットテレビを視聴する。テレビ番組を録画して再<br>生する                                                          |
|            | ■ コンピューターの動画ファイルを再生し、YouTube にアップ<br>ロードする                                                    |
|            | 注:YouTube Web サイトは一部の国や地域では利用できない<br>場合があります。YouTube を使用するにはインターネットへの<br>接続とアカウントのセットアップが必要です |
|            | ■ 音楽と動画の冉生リストを作成および更新する                                                                       |

| プログラム                   | 機能 | (続き)                                                                                                    |
|-------------------------|----|----------------------------------------------------------------------------------------------------|
| CyberLink DVD Suite     |    | データおよび音楽ファイルを記録する 既存の音楽 CD またはデータ CD のコピーを作成して、コン<br>ピューターで使用する お手持ちの CD や .wav、.mp3、または .wma ファイルから、オ<br>リジナルの音楽 CD を作成する。作成した CD はお手持ちの<br>ホームステレオやカーステレオで再生できます データファイルをコピーおよび共有する コンピューター上のファイルからバックアップ用のCDやDVD<br>を作成する ディスク作成の際のエラーチェックを行う 動画ファイルを VCD や DVD に記録する(一部の DVD プレー<br>ヤーで再生可能) 動画ファイルをコピーおよび共有する 動画ファイルを取り込む 動画ファイルを編集する CyberLink LabelPrint を使用してディスクのラベル (LightScribe<br>ラベル) を作成する |
| HP Advisor<br>(一部モデルのみ) | :  | コンピューターの機能を検索する<br>コンピューターの状態を確認し、更新プログラムを入手する                                                                                                    |

■ 診断機能およびヘルプにアクセスする

## 20 コンピューターの準備(機能はモデルにより異なります)

# 詳細情報の参照

# [Windows ヘルプとサポート]の使用

お使いのコンピューターに関する情報は、[Windows ヘルプとサポート]で参照できます。ここで、最新のドライバーへのリンクや、サポート窓口のアクセス、一般的な質問に関する情報の検 索が可能です。

[Windows ヘルプとサポート]を開くには、以下の手順で操作します。

- キーボードのヘルプボタンを押します(一部のモデルのみ)。
   または
- [スタート]ボタン→[ヘルプとサポート]の順にクリックします。

## サポート Web サイトへのアクセス

お使いのコンピューターに関する情報をインターネットで検索するには、以下の手順で操作しま す。

- 1 Web ブラウザーで http://www.hp.com/support/ に移動します。
- 2 お住まいの国または地域、および言語を選択します。
- 3 [サポート&問題解決情報を表示する]にチェックを入れます。
- 4 お使いのコンピューターの製品名または製品番号を入力して、[検索開始] ≫ をクリックします。表示する項目をクリックします。

## Web での製品マニュアルの検索

インターネットを使用してサポート Web サイトにアクセスし、お使いのコンピューターの製品 マニュアルを検索できます。

- 前の作業の手順に沿って、サポート Web サイト http://www.hp.com/support/ に移 動し、製品名または製品番号を検索します。
- 2 [製品マニュアル]をクリックします。

## [PC ヘルプとツール] フォルダーの使用

[PC ヘルプとツール]フォルダーには、サポート情報やプログラムなど、コンピューターの使用 に役立つものが含まれています。

[PC ヘルプとツール]フォルダーを参照するには、以下の手順で操作します。

- 1 [スタート]ボタン→[すべてのプログラム]→[PCヘルプとツール]の順にクリックします。
- 2 [ハードウェア診断ツール]をクリックしてツールを参照または使用します。

# HP Advisor ソフトウェアの使用

(一部モデルのみ)

※モデルにより内容が異なる場合がございます。

HP Advisor は、コンピューターの主要な部分の診断情報を監視およびアクセスするデスクトップ ツールです。HP Advisor には主に以下の機能等があります。

- PC Alerts: HP からのソフトウェアアップデート、サポートアラートなどのメッセージを 表示します。
- PC Dashboard:コンピューターの状態を一目で確認できます。インターネット接続、プリンター接続等、コンピューターの実行に必要な項目にアクセスします。
- PC Discovery:コンピューターにインストールされているソフトウェアやオンラインサービスにアクセスし、新しいソフトウェアやサービスの情報を入手します。

HP Advisor のドックを開くには、タスクバーの [HP] ロゴをクリックします。

# 安全で快適なコンピューターの利用

コンピューターを使い始める前に、作業を快適に効率よく行えるようにコンピューターおよび作 業環境を整えてください。重要な人間工学的情報については、『快適に使用していただくために』 を参照してください。

■ [スタート]ボタン→[すべてのプログラム]→[ユーザ ガイド]→[快適に使用していただくた めに]の順に選択します。

または

 Web ブラウザーのアドレスボックスに、 http://www.hp.com/ergo/
 と入力し、キーボードの [Enter] キーを押して、表示される画面で [日本語]を選択します。

# コンピューターのアップグレード

以下の手順で『アップグレード ガイド』を参照してください。

- [スタート]ボタン→[すべてのプログラム]→[ユーザ ガイド]→[アップグレード ガイド]の 順に選択します。
- 見つからない場合は、21 ページの「Web での製品マニュアルの検索」の手順で操作し、 [アップグレード ガイド]を選択します。

# トラブルシューティングおよびメンテナンス

このセクションの内容は以下のとおりです。

- トラブルシューティングの一覧:23ページの「コンピューターに関するトラブルの解決方法」
- ソフトウェアの修復に関する情報:37ページの「ソフトウェアのトラブルシューティング」
- メンテナンスに関する情報およびガイドライン:40ページの「メンテナンス」

詳しくは、21 ページの「詳細情報の参照」に従って [Windows ヘルプとサポート ] を参照する か、またはサポート Web サイトにアクセスしてください。

プリンターなどの周辺機器に固有の問題については、製品の製造販売元が提供する説明書を参照 してください。

# コンピューターに関するトラブルの解決方法

以下の一覧に、コンピューターの設置、起動、または使用時に発生する可能性があるトラブルを 示します。各一覧には、ユーザーが試すことができる解決方法も記載されています。

トラブルシューティングの一覧は、以下の順に記載されています。

- 24ページの「コンピューターが起動しない」
- 25ページの「電源」
- 25ページの「ディスプレイ (モニター)」
- 26ページの「キーボードおよびマウス(有線)」
- 27ページの「無線キーボードおよびマウス」
- 29ページの「オーディオおよびスピーカー」
- 30ページの「インターネットアクセス」
- 31 ページの「CD および DVD プレーヤー」
- 34ページの「ハードウェアの取り付け」
- 36ページの「パフォーマンス」
- 36ページの「メモリカードリーダー」

コンピューターが起動しない

| トラブル                               | 解決方法                                                                                                    |  |  |  |  |  |
|------------------------------------|----------------------------------------------------------------------------------------------------|--|--|--|--|--|
| コンピューターの電源が<br>入らない、または起動し<br>ない   | コンピューターを外部電源に接続しているケーブルが、正しく差<br>し込まれていることを確認します<br>コンピューターを外部電源に接続しているケーブルが正しく差し<br>込まれていて、電源コンセントが機能している場合、コンピュー<br>ター背面にある電源装置のランプが緑色に点灯します。ランプが<br>点灯しない場合は、『サポートガイド』を参照してサポート窓口に<br>お問い合わせください                                                                                                    |  |  |  |  |  |
|                                    | 電源コンセントに別の電気装置を接続して、コンセントが正しく<br>機能しているかテストします                                                                                                    |  |  |  |  |  |
| コンピューターがロック<br>され応答していないよう<br>に見える | <ul> <li>Windows の [タスクマネージャー]で応答していないすべてのプログラムを閉じるか、またはコンピューターを再起動します</li> <li>キーボードの、[Ctrl]、[Alt]、および [Delete] キーを同時に押します</li> <li>[タスクマネージャーの起動]をクリックします</li> <li>応答していないプログラムを選択して [タスクの終了]をクリックします</li> <li>プログラムを終了しても解決しない場合は、以下の手順でコンピューターを再起動します</li> <li>キーボードの、[Ctrl]、[Alt]、および [Delete] キーを同時に押します</li> <li>ホい [シャットダウン]ボタンの隣の矢印→[再起動]の順にクリックします</li> <li>または</li> <li>電源ボタンを5秒以上押したままにして、コンピューターの<br/>電源を切ります</li> <li>電源ボタンを押してコンピューターを起動します</li> </ul> |  |  |  |  |  |
| ハードドライブのエラー<br>メッセージが表示される         | 『サポートガイド』を参照してサポート窓口にお問い合わせくださ<br>い                                                                                                    |  |  |  |  |  |

電源

| トラブル                                                            | 解決方法                                                                                                    |
|-----------------------------------------------------------------|----------------------------------------------------------------------------------------------------|
| 無効なシステムディス<br>ク、非システムディスク、<br>またはディスクエラーに<br>関するメッセージが表示<br>される | オプティカルドライブの動作が停止したら、ディスクを取り出し、<br>キーボードのスペースキーを押します。これで、コンピューター<br>が起動します                                                                                                    |
| 電源ボタンを押してもコ<br>ンピューターの電源が切<br>れない                               | コンピューターの電源が切れるまで、電源ボタンを押したままに<br>します<br>電源設定を確認します                                                                                                    |
| コンピューターが自動的<br>にシャットダウンする                                       | コンピューターが過熱している可能性があります。室温と同じく<br>らいになるまでコンピューターを冷却します<br>コンピューターの通気が遮られておらず、内部ファンが動作して<br>いることを確認します。コンピューターによっては、内部ファン<br>がない場合もあります<br>42 ページの「コンピューターの通気孔のクリーニング」を参照し<br>てください |

ディスプレイ (モニター)

| トラブル                       | 解決方法                                                          |  |  |  |  |  |
|----------------------------|---------------------------------------------------------------|--|--|--|--|--|
| 画面に何も表示されず、<br>電源ランプが点灯しない | コンピューターの背面にある電源プラグと電源コンセントを接続<br>しなおします                       |  |  |  |  |  |
|                            | コンピューターの前面にある電源ボタンを押します                                       |  |  |  |  |  |
| 画面に何も表示されない                | キーボードのスペースキーを押すか、マウスを動かして、画面が<br>再度表示されるようにします                |  |  |  |  |  |
|                            | スリープボタン(一部のモデルのみ)またはキーボードの [Esc]<br>キーを押して、ハイバネーションモードから復帰します |  |  |  |  |  |
|                            | 電源ボタンを押し、コンピューターの電源を入れます                                      |  |  |  |  |  |
| 画像が大きすぎるか小さ                | Windows 7 の画面解像度を調整します                                        |  |  |  |  |  |
| すきる、またははやけて<br>いる          | 1 [スタート]ボタン→[コントロール パネル]の順にクリックします                            |  |  |  |  |  |
|                            | 2 [デスクトップのカスタマイズ]の下の[画面の解像度の調整]をクリックします                       |  |  |  |  |  |
|                            | <b>3</b> 解像度を調整して <b>[適用]</b> をクリックします                        |  |  |  |  |  |

| - | <u></u> | 18 | 45  | - L        | マド     |     |    |      |
|---|---------|----|-----|------------|--------|-----|----|------|
|   | -不一     |    | b   | <b>F</b>   | ( )    | ~ ~ | フス | (名叔) |
|   |         |    | ~~~ | <b>U</b> ~ | $\sim$ |     |    | \[   |

| トラブル                                         | 解決方法                                                                                                    |  |  |  |
|----------------------------------------------|----------------------------------------------------------------------------------------------------|--|--|--|
| キーボードのコマンドお<br>よび入力操作がコン<br>ピューターに認識されな<br>い | マウスを使用してコンピューターの電源を切り、キーボードの<br>ケーブルをコンピューターの背面から抜き、接続しなおしてから、<br>コンピューターの電源を入れます                                        |  |  |  |
| 有線マウスが動作しな                                   | マウスケーブルをコンピューターから抜き、接続しなおします                                                                                             |  |  |  |
| い、または検出されない                                  | それでもマウスが検出されない場合は、コンピューターの電源を<br>切り、マウスケーブルを抜き、接続しなおしてから、コンピュー<br>ターを起動しなおします                                            |  |  |  |
| カーソルがマウスの動き                                  | キーボードを使用してコンピューターを再起動します                                                                                                 |  |  |  |
|                                              | <ol> <li>キーボードの [Alt] および [Tab] キーを同時に押し、開いているプログラムに移動します</li> </ol>                                                     |  |  |  |
|                                              | 2 キーボードの [Ctrl] および [S] キーを同時に押し、表示されているプログラムで行った変更を保存します(ほとんど(すべてではありません)のプログラムで、[Ctrl] + [S] は、保存を行うためのキーボードショートカットです) |  |  |  |
|                                              | 3 開いているすべてのプログラムで、手順1~2を繰り返して<br>変更を保存します                                                                                |  |  |  |
|                                              | 4 開いているすべてのプログラムで変更を保存したら、キー<br>ボードの [Ctrl] および [Esc] キーを同時に押して、Windows の<br>[スタート]メニューを表示します                            |  |  |  |
|                                              | 5 矢印キーを使用して [シャットダウン]を選択してキーボー<br>ドの [Enter] キーを押します                                                                     |  |  |  |
|                                              | 6 シャットダウンが完了したら、マウスコネクターをコン<br>ピューターの背面から抜き、接続しなおしてから、コン<br>ピューターの電源を入れます                                                |  |  |  |
| カーソルの反応が遅い、<br>垂直方向または水平方向<br>にしか移動しない、また    | <ul> <li>オプティカルマウスをクリーニングします。マウス底面の光<br/>センサーのレンズを、毛羽立たない柔らかい布で軽く拭きま<br/>す(紙は使わないでください)</li> </ul>                       |  |  |  |
| は滑らかに移動しない                                   | マウスパッド、白い紙、または反射の少ない面の上でマウス<br>を使用します                                                                                    |  |  |  |
| テンキーの矢印キーを使<br>用してカーソルを移動で<br>きない            | キーボードの [Num Lock] キーを押して Num Lock ランプを消灯さ<br>せます。テンキーの矢印キーを使用する場合は、Num Lock ランプ<br>が消えている状態にします                          |  |  |  |

無線キーボードおよびマウス

| トラブル                                | 解決     | 方法                                                                                                    |
|-------------------------------------|--------|----------------------------------------------------------------------------------------------------|
| 無線キーボードやマウス<br>が動作しない、または検<br>出されない | A<br>■ | <b>以下のことを確認します</b><br>無線キーボードまたは無線マウスをレシーバーの受信範囲<br>内で使用していることを確認します。受信範囲は、通常の使<br>用時は約10m、初回セットアップ時または再同期時は30 cm<br>以内です                                                                       |
|                                     | •      | マウスのランプを見て、電池の残量を確認します。マウスの<br>電源を入れると、以下のようになります<br>ランプが緑色の場合、電池の残量は十分にあります<br>電池の残量が少ない場合、ランプがオレンジ色で10回点<br>減します<br>電池の残量が 2.0 V未満の場合、ランプが点灯しません。                                             |
|                                     | •      | 電池を交換してください<br>キーボードおよびマウスの電池を交換します。充電式電池は<br>使用しないでください。デバイスを裏返し、マウスの電源を<br>オフにしてから、バッテリカバーを取り外して古い電池を取<br>り出し、新しいアルカリ電池を挿入します。マウスの電源を<br>入れて Connect ボタンを押します                                 |
|                                     |        | マウスがサスペンドモードに入っていないことを確認しま<br>す。サスペンドモードは、20分間操作が行われないと実行<br>されます。マウスを再度有効にするには、マウスの左ボタン<br>をクリックします                                                                                            |
|                                     | В      | キーボードおよびマウスとレシーバーとを再同期します<br>以下の図に示されているレシーバー、無線キーボード、およ<br>び無線マウスは一例であり、お使いのモデルによって異なる<br>場合があります<br>重要:以下の手順では、無線キーボードおよび無線マウスは、<br>レシーバーと同じ高さで、レシーバーから 30 cm 以内で、他<br>のデバイスから干渉を受けない位置に配置します |
|                                     | 1      | コンピューターの USB コネクターからレシーバーを抜き取<br>り、差し込みなおします<br>レシーバーにはランプ(A)が付いている場合があります                                                                                                    |
|                                     |        | A                                                                                                    |

無線キーボードおよびマウス(続き)

トラブル

解決方法

無線キーボードやマウス が動作しない、または検 出されない(続き) 2 マウスの底面で、電源スイッチ(B)がOnになっていることを確認し、Connectボタン(C)を、レシーバーのランプ(A)が点灯するまで、または点滅しなくなるまで、5~10秒程度押したままにします

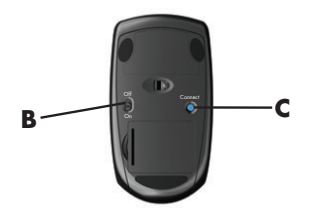

注:レシーバーの接続 セッションは60秒でタイ ムアウトします。接続が 確立されており、レシー バーがタイムアウトして いないことを確認するに は、マウスを動かして 面上での反応を見ます

- 3 マウスの接続が確立された後、キーボードの接続も確立する 場合は、以下の手順に進みます
- 4 キーボードの裏面の Connect ボタン (D) を 5 ~ 10 秒程度 押したままにします

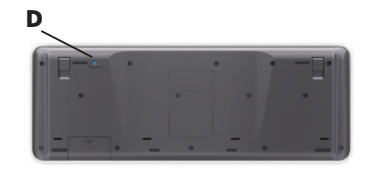

オーディオおよびスピーカー

| トラブル  | 解決方法                                                                                                    |
|-------|----------------------------------------------------------------------------------------------------|
| 音が出ない | キーボードのミュートボタンを押して、ミュート(消音)機能が<br>有効になっているかどうかを確認します<br>または                                                                                             |
|       | <ol> <li>タスクバーの[音量]アイコンを右クリックして、<br/>[音量ミキサーを開く]をクリックします<br/>[音量ミキサー]の設定ウィンドウが開きます</li> <li>プログラムが消音されている場合は、[ミュート]ボタンを<br/>クリックして音量を元に戻します</li> </ol> |
|       | 音量を上げるには、タスクバーの <b>[音量]</b> アイコンをクリックす<br>るか、またはキーボードのボタン類を使用します。ソフトウェア<br>プログラムで音量設定を確認します                                                            |
|       | 外付けスピーカーを使用している場合は、電源付き (アクティブ)<br>スピーカーが接続されていて、その電源がオンになっていること<br>を確認します                                                                             |
|       | コンピューターの電源を切り、外付けスピーカーのケーブルを抜<br>いて、接続しなおします。外付けスピーカーがライン出力コネク<br>ターに接続されていることを確認します                                                                   |
|       | スリープモードから復帰させるには、スリープボタン(一部のモ<br>デルのみ)を押すか、またはキーボードの [Esc] キーを押します                                                                                     |
|       | ヘッドフォンがコンピューターに接続されている場合は、取り外<br>します                                                                                                    |

## インターネットアクセス

| トラブル               | 解決                   | 方法                                                                                                    |  |
|--------------------|----------------------|----------------------------------------------------------------------------------------------------|--|
| インターネットに接続で<br>きない | ご利用の ISP にお問い合わせください |                                                                                                    |  |
|                    | ご利<br>いる             | 用のインターネット接続の種類に適したケーブルを使用して<br>ことを確認します                                                                                            |  |
|                    | 無線                   | セットアップウィザードを実行します                                                                                                    |  |
|                    | 1                    | 【スタート】ボタン→【コントロール パネル】の順にクリッ<br>クします                                                                                               |  |
|                    | 2                    | [ ネットワークとインターネット ] → [ ネットワークと共有<br>センター ] の順にクリックします                                                                              |  |
|                    | 3                    | [ ネットワークと共有センター] ウィンドウで、 <b>[ 新しい接続<br/>またはネットワークのセットアップ ]</b> をクリックしてウィ<br>ザードを開きます                                               |  |
|                    | 4                    | 画面の説明に沿って操作します                                                                                                    |  |
|                    | [ デノ<br>コン           | 「イス マネージャー ] を使用して、内蔵無線 LAN デバイスが<br>ピューターに正しく装備されていることを確認します                                                                      |  |
|                    | 1                    | <b>[スタート]</b> ボタンをクリックします                                                                                                    |  |
|                    | 2                    | [プログラムとファイルの検索]ボックスに「デバイス マネー<br>ジャー」と入力して <b>[デバイス マネージャー]</b> をクリックし<br>ます                                                       |  |
|                    | 3                    | [ネットワーク アダプター]をダブルクリックします。お使<br>いの無線 LAN デバイスが一覧に表示されます。無線 LAN デ<br>バイスの名前には wireless、wireless LAN、802.11 などの用語<br>が含まれている可能性があります |  |
|                    | 4                    | <b>[スタート]</b> ボタンをクリックします                                                                                                    |  |
|                    | 5                    | [プログラムとファイルの検索]ボックスに「ネットワーク<br>と共有センター」と入力し、 <b>[ネットワークと共有セン</b><br>ター]をクリックして[ネットワークと共有センター]ウィ<br>ンドウを開きます                        |  |
|                    | 6                    | <b>[ ネットワークに接続 ]</b> をクリックし、画面の説明に沿って<br>操作します                                                                                     |  |

CD および DVD プレーヤー

| トラブル                                                    | 解決方法                                                                                                    |
|---------------------------------------------------------|----------------------------------------------------------------------------------------------------|
| CD ドライブまたは DVD<br>ドライブがディスクを読<br>み込まない、または起動<br>に時間がかかる | ディスクが、ラベルの面を外側にしてトレイの中心に置かれてい<br>ることを確認します                                                                                                    |
|                                                         | ドライブがメディアの種類を判断するまで、少なくとも 30 秒待<br>ちます                                                                                                    |
|                                                         | ディスククリーニングキットを使用してディスクをクリーニング<br>します。このキットは、一般のコンピューター製品販売店で入手<br>できます                                                                                              |
|                                                         | ドライバーが破損しているか、古くなっている可能性があります。<br>ドライバーの復元または更新について詳しくは、37 ページの「ド<br>ライバーの更新」を参照してください                                                                              |
| CD または DVD を取り出<br>せない                                  | コンピューターの電源を入れ、ドライブの近くにある取り出しボ<br>タンを押して、トレイを開きます<br>取り出しボタンそのものに問題がある可能性がある場合は、以下<br>の手順で操作します                                                                      |
|                                                         | <ol> <li>[スタート]ボタン→[コンピューター]の順にクリックします</li> <li>開きたい CD ドライブまたは DVD ドライブを右クリックします</li> <li>メニューから「取り出し」を選択し</li> </ol>                                              |
|                                                         | 3 メニューから[4x9日し]を選択し<br>ます<br>4 ディスクが詰まっている場合は、<br>コンピューター側面にある緊急取<br>り出しホール (A) にピンを差し込<br>み、詰まりを解除します                                                              |
| 家庭用のDVDプレーヤー<br>でDVDの動画を再生でき<br>ない                      | データファイルとして DVD に書き込まれたビデオファイルは、<br>DVD プレーヤーでは再生できません。映像を適切に再生できるよ<br>うにするには、ビデオ書き込みプログラムを使用します。ビデオ<br>ファイルによっては、コンピューターで再生できても、家庭用の<br>DVD ビデオプレーヤーでは再生できない場合があります |

**CD** および **DVD** プレーヤー(続き)

| トラブル                | 解決方法                                                                                                    |
|---------------------|----------------------------------------------------------------------------------------------------|
| ディスクを作成(記録)<br>できない | ディスクが、ラベルの面を外側にしてトレイの中心に置かれてい<br>ることを確認します                                                                                                    |
|                     | ドライブに対応した種類のディスク(メディア)を使用している<br>ことを確認します。別の製造販売元のディスクを試してみます                                                                                                    |
|                     | 清潔で、破損していないディスクを使用します。書き込みセッショ<br>ン中に書き込みが停止した場合、ディスクが破損している可能性<br>があります。別のディスクを使用してください                                                                                                    |
|                     | 書き込むファイルの種類に対応しているディスクを使用します                                                                                                    |
|                     | CD-R ディスクを使用する時は、音楽を書き込む場合はディスクが<br>空であること、またデータを書き込む場合は、ディスクが空また<br>は付加可能(データファイルを追加する領域がある)であること<br>を確認します                                                                                       |
|                     | ディスクのコピーを作成する場合は、適切な種類のディスクを使用していることを確認します。書き込みプログラムによっては、<br>ソースと同じ種類のディスクにしか書き込めない場合がありま<br>す。たとえば、DVDを書き込めるのは DVD+R/-R ディスクまたは<br>DVD+RW/-RW ディスクのみ、CD を書き込めるのは CD-R ディス<br>クまたは CD-RW ディスクのみです |
|                     | 可能な場合は、書き込みを実行するドライブの書き込み速度を低<br>く設定します                                                                                                    |
|                     | トラックのサイズがディスクの使用可能領域より大きい場合、書<br>き込みソフトウェアを使用してトラックを追加できない場合があ<br>ります。ファイルをディスクに書き込む前に、リストから 1 つま<br>たは複数のトラックを削除して、領域を確保することができます                                                                 |
|                     | 書き込みを開始する前に、すべてのソフトウェアプログラムおよ<br>びウィンドウを閉じます                                                                                                    |
|                     | ハードドライブ上に、コンテンツの一時コピーを格納するための<br>十分な領域があることを確認します                                                                                                    |
|                     | [スタート]ボタン→[コンピューター]の順にクリックします。<br>ハードドライブを右クリックし、[プロパティ]を選択して使用可<br>能な領域を表示します                                                                                                    |
|                     | ネットワーク上で作業している場合は、まずネットワークから<br>ハードドライブにファイルをコピーして、その後でディスクに書<br>き込みます                                                                                                    |
|                     | すべてのプログラムおよびウィンドウを閉じ、コンピューターを<br>再起動します                                                                                                    |
|                     |                                                                                                    |

ビデオ

| トラブル                                                             | 解決方法                                                                                                    |
|------------------------------------------------------------------|----------------------------------------------------------------------------------------------------|
| 再生されないビデオファ<br>イルがある                                             | ファイルが破損しているか、形式がサポートされていない可能性<br>があります。ファイルをビデオエディターで開いてから、サポー<br>トされている形式でファイルを保存しなおします                                                                                                    |
| 特定のビデオファイルを<br>再生しようとすると、<br>コーデックに関するエ<br>ラーメッセージが表示さ<br>れる     | <ul> <li>Windows Media Player でファイルを開きます。Windows Media Player がコーデックを自動的にダウンロードするように設定されていることを確認します</li> <li>適切なコーデックを入手できる場合は、ファイルが再生されます。コーデックファイルをダウンロードするには、インターネットに接続している必要があります</li> <li>適切なコーデックを入手できない場合は、Windows Media Player の更新が利用可能かどうかを確認します</li> <li>詳しくは、Windows Media Player のヘルプを開き、「コーデック」を検索してください</li> </ul>                                    |
| [ビデオの再生に必要な<br>ファイルが見つからない<br>か、壊れています]とい<br>うエラーメッセージが表<br>示される | <ol> <li>[スタート]ボタンをクリックします</li> <li>[プログラムとファイルの検索]ボックスに「デバイス マネージャー」と入力して [デバイス マネージャー]をクリックし、[デバイス マネージャー]ウィンドウを開きます</li> <li>[サウンド、ビデオ、およびゲーム コントローラー]をダブルクリックします</li> <li>TV チューナーの項目 (一部のモデルのみ)を右クリックし、<br/>[ドライバー ソフトウェアの更新]をクリックします</li> <li>[自動的に更新されたドライバー ソフトウェアを検索します]を選択します</li> <li>説明に沿って操作して、ドライバーを更新します</li> <li>要求された場合は、コンピューターを再起動します</li> </ol> |

ハードウェアの取り付け

| トラブル                              | 解決方法                                                                                                    |
|-----------------------------------|----------------------------------------------------------------------------------------------------|
| 新しいデバイスが、シス<br>テムの一部として認識さ<br>れない | デバイスに付属のデバイスドライバーをインストールするか、デ<br>バイスの製造販売元のWebサイトからドライバーをダウンロード<br>およびインストールします                                                                                            |
|                                   | Windows 用に更新されたドライバーが必要な場合があります。 更<br>新についてはデバイスの製造販売元に直接お問い合わせください                                                                                                    |
|                                   | HP の周辺機器については、HP の Web サイト<br><b>http://www.hp.com/support/</b> をご覧ください                                                                                                    |
|                                   | すべてのケーブルがしっかりと適切に接続されており、ケーブル<br>のピンが曲がっていないことを確認します                                                                                                    |
|                                   | コンピューターの電源を切り、外付けデバイスの電源を入れてか<br>らコンピューターの電源を入れることで、デバイスをコンピュー<br>ターに認識させます                                                                                                |
|                                   | オペレーティングシステムで新しいデバイスの自動設定を無効にし、リソースの競合を引き起こさない基本的な構成を選択します                                                                                                    |
|                                   | テハイスを再構成するか、または無効にしてリソースの競合を解<br>決することもできます。詳しくは 35ページを参照してください                                                                                                    |
| 新しいデバイスが動作し<br>ない                 | デバイスドライバーをインストールまたはアンインストールする<br>には、管理者権限のあるアカウントでログインする必要がありま<br>す。ユーザーを切り替える必要がある場合は、[スタート]ボタン<br>→[シャットダウン]ボタンの隣の矢印ボタン→[ユーザーの切り<br>替え]の順にクリックします。管理者権限を持つユーザーを選択<br>します |

| トラブル                                 | 解決方法                                                                                                    |
|--------------------------------------|----------------------------------------------------------------------------------------------------|
| 新しいデバイスを取り付<br>けたら、デバイスが動作<br>しなくなった | デバイスの競合を解消するには、デバイスのどれかを無効にする<br>か、または古いデバイスドライバーをアンインストールする必要<br>が生じることがあります                                                                                                    |
|                                      | <ol> <li>【スタート】ボタンをクリックします</li> <li>[プログラムとファイルの検索]ボックスに「デバイス マネージャー」と入力して【デバイス マネージャー】をクリックし、[デバイス マネージャー]ウィンドウを開きます</li> </ol>                                                                    |
|                                      | 3 トラブルが発生しているデバイスをダブルクリックし、デバイスのアイコンの近くに黄色い円で囲まれた感嘆符があるかどうかを確認します。感嘆符は、デバイスの競合が発生しているか、またはデバイスで問題が発生していることを示します。感嘆符は、デバイスが正常に動作していない時でも、表示されない場合があります                                               |
|                                      | 4 ハードウェアデバイスを取り外してあるのに、そのデバイス<br>ドライバーが [デバイス マネージャー]に表示されている場<br>合、これがデバイスの競合の原因となっている可能性があり<br>ます。古いドライバーをアンインストールして、新しいデバ<br>イスドライバーを正常に動作させるには、デバイスを右ク<br>リックして [アンインストール] → [OK]の順にクリックし<br>ます |
|                                      | 5 デバイスの名前を右クリックして <b>[プロパティ]</b> を選択します                                                                                                    |
|                                      | 6 【全般】タブをクリックし、デバイスが有効で正常に動作しているかどうかを確認します。【トラブルシューティング】<br>ボタンが表示されている場合はクリックし、[device<br>troubleshooter wizard](デバイスのトラブルシューティング<br>ウィザード)で画面の説明に沿って操作します                                         |
|                                      | 7 コンピューターを再起動します。[スタート]ボタン→[シャットダウン]ボタンの隣の矢印ボタン→[再起動]の順にクリックします                                                                                                    |

| トラブル                                             | 解決方法                                                                                                    |
|--------------------------------------------------|----------------------------------------------------------------------------------------------------|
| コンピューターに表示さ<br>れるプロセッサー速度が<br>低い                 | 実行中のアプリケーションが最高の処理能力を必要としていない<br>ため、プロセッサーが自動的に低い速度で実行される場合に発生<br>します                                                                                       |
|                                                  | 購入したプロセッサーがコンピューターに搭載されているか確認<br>します。 <b>[スタート]</b> ボタンをクリックして <b>[コンピューター]</b> を<br>右クリックし、 <b>[プロパティ]</b> をクリックして、 <b>[全般]</b> タブで搭<br>載されているプロセッサーを確認します |
| ソフトウェアプログラム<br>およびファイルの起動や<br>反応に予想以上の時間が<br>かかる | コンピューターに複数のユーザーアカウントを作成してある場合<br>は、他のユーザーがログインしていないことを確認します。一度<br>に複数のユーザーがログインしている場合、システムのリソース<br>がユーザー間で共有されます                                            |
|                                                  | その他の作業については、40ページの「メンテナンス作業」を参照してください                                                                                                    |

メモリカードリーダー

## トラブル 解決方法

| メモリカード リーダー<br>が、メモリカードを読み<br>込めない | メモリカードリーダー動作ランプが点滅している時は、メモリ<br>カードの挿入または取り出しは行わないでください。これを行う<br>と、データが消失したり、カードリーダーが損傷して修復できな<br>くなったりする場合があります       |
|------------------------------------|----------------------------------------------------------------------------------------------------|
|                                    | メモリカードによっては、読み取り / 書き込みスイッチまたはセ<br>キュリティスイッチが付いています。データをカードに書き込む<br>前に、カードのスイッチが書き込み可能に設定されていることを<br>確認します             |
|                                    | 保管されたデータ量が、メモリカードの記憶可能領域を超えてい<br>ないことを確認します                                                                            |
|                                    | メモリカードがサポートされている種類(メモリースティック<br>(MS)、メモリースティック Pro (MS Pro)、マルチメディアカー<br>ド (MMC)、マルチメディアカード plus (MMC+)、Secure Digital |

(SD)、Secure Digital High-Capacity (SDHC)、xD ピクチャカード) であることを確認します アダプターを使用すると、以下のメディアカードもサポートされ ます: Mini Secure Digital (Mini SD)、Micro Secure Digital (Micro SD)、Reduced-sized MultiMediaCard (RS-MMC)、メモリースティッ

ク(MS Duo)、メモリースティック Pro Duo(MS Pro Duo)

メモリカードリーダー(続き)

| トラブル | 解決方法 |
|------|------|
|      |      |

メモリカードリーダー メモリカードがスロットに完全に挿入されており、ランプが点灯 が、メモリカードを読み していることを確認します 込めない(続き) メモリカードの接続部分に、穴や金属端子を塞いでいる汚れやご

メモリガートの接続部方に、パや金属端子を差いでいる方れやこ みがないかどうかをチェックします。軽く湿らせた、毛羽立たな い柔らかい布で端子をクリーニングします。必要に応じて、メモ リカードを交換します

# ソフトウェアのトラブルシューティング

お使いのコンピューターでは、通常の動作中、オペレーティングシステムおよびインストールさ れたソフトウェアプログラムが使用されます。ソフトウェアが原因でコンピューターが正常に動 作しない、または停止する場合、その問題を修復できることがあります。

ソフトウェアの修復には、コンピューターの再起動だけで済む簡単なものもあれば、ハードドラ イブ上のファイルからシステムの復元を実行する必要があるものもあります。

## ソフトウェアの修復の概要

ソフトウェアの問題を解決する最も効率的な方法は、コンピューターを再起動するか、コン ピューターの電源を完全に切ってから電源を入れなおすことです。これで解決しない場合は、以 下の方法でソフトウェアのトラブルからコンピューターを修復します。

- ドライバーの更新(次のセクション「ドライバーの更新」を参照)
- Microsoft の [システムの復元](38 ページの「Microsoft の [システムの復元]」を参照):コン ピューターをソフトウェアの問題が発生する以前に使用していた構成に復元します。
- ソフトウェアプログラムおよびハードウェアドライバーの再インストール(39ページの「ソフトウェアプログラムおよびハードウェアドライバーの再インストール」を参照):工場出荷時にインストールされたソフトウェアプログラムまたはハードウェアドライバーを、[リカバリマネージャ]プログラムを使用して再インストールします。
- システムリカバリ(42ページの「システムリカバリ」を参照):ハードドライブの内容(作成したデータファイルを含む)を消去して再フォーマットし、オペレーティングシステム、 プログラム、およびドライバーを再インストールします。

## ドライバーの更新

ドライバーはプリンター、ハードドライブ、マウス、キーボードなどの接続されたデバイスとコ ンピューターのやり取りを可能にするソフトウェアプログラムです。

ドライバーを更新するには、また、新しいドライバーで問題が解決されない場合にドライバーの 以前のバージョンに戻すには、以下の手順で操作します。

- **1** [スタート]ボタンをクリックします。
- [プログラムとファイルの検索]ボックスに「デバイス マネージャー」と入力して[デバイ スマネージャー]をクリックし、[デバイス マネージャー]ウィンドウを開きます。
- 3 ダブルクリックして、更新または元に戻すデバイスを展開します(たとえば、DVD/CD-ROM ドライブなど)。
- 4 目的の項目をダブルクリックします(たとえば、HP DVD Writer 640b など)。
- 5 [ドライバー]タブをクリックします。

6 ドライバーを更新する場合は、[ドライバーの更新]をクリックし、画面の説明に沿って操作します。

または

ドライバーを以前のバージョンに戻す場合は、[ドライバーを元に戻す]をクリックし、画 面の説明に沿って操作します。

Microsoftの[システムの復元]

Windows 7 には、コンピューターの構成を、現在のソフトウェアの問題が発生する以前に使用 していた構成に復元できる機能が含まれています。この機能は、その時点のコンピューターの設 定を記録する「復元ポイント」を作成することで、実行されます。

新しいプログラムがインストールされる時、インストール処理の前に、オペレーティングシステムにより自動的に復元ポイントが作成されます。復元ポイントは手動で設定することもできます。

コンピューター上のソフトウェアが原因と考えられるトラブルが発生した場合は、[システムの 復元]を使用して、コンピューターを以前の復元ポイントに戻します。

注:システムリカバリプログラムを使用する前に、必ずシステムの復元を実行してください。

システムの復元を行うには、以下の手順で操作します。

- 1 開いているすべてのプログラムを閉じます。
- 2 [スタート]ボタンをクリックして[コンピューター]を右クリックし、[プロパティ]をク リックします。
- 3 [システムの保護]→[システムの復元]の順にクリックします。[ユーザー アカウント制御]が表示されます。[続行]をクリックします。[次へ]をクリックします。
- 4 画面の説明に沿って操作します。

手動で復元ポイントを追加するには、以下の手順で操作します。

- 1 開いているすべてのプログラムを閉じます。
- 2 [スタート]ボタンをクリックして[コンピューター]を右クリックし、[プロパティ]をク リックします。
- 3 [システムの保護]をクリックします。[ユーザー アカウント制御]が表示されます。 [続行]をクリックします。
- 4 [保護設定]で、復元ポイントを作成するディスクを選択します。
- 5 [作成]をクリックします。

ソフトウェアの復元ポイントについて詳しく調べるには、以下の手順で操作します。

- 1 [スタート]ボタン→[ヘルプとサポート]の順にクリックします。
- 2 ヘルプの検索ボックスに「システムの復元」と入力し、[Enter] キーを押します。

ソフトウェアプログラムおよびハードウェアドライバーの 再インストール

工場出荷時にインストールされたソフトウェアプログラムまたはハードウェアドライバーが破 損した場合は、[リカバリ マネージャ]プログラムを使用してそれらを再インストールできます (一部のモデルのみ)。

注:コンピューターに同梱されている CD または DVD からインストールしたソフトウェアプロ グラムを再インストールする場合に、[リカバリ マネージャ]プログラムを使用しないでくださ い。これらのプログラムは CD または DVD から直接再インストールしてください。

プログラムをアンインストールする前に、再インストールが可能であることを確認してください。もともとインストールした場所(ディスクやインターネットなど)で現在も利用できることを確認します。または、対象のプログラムが、[リカバリマネージャ]から再インストールできるプログラムの一覧に含まれていることを確認します。

[リカバリ マネージャ]でインストール可能なプログラムの一覧を確認するには、以下の手順で 操作します。

- 【スタート】ボタン→【すべてのプログラム】→【リカバリ マネージャ】→【リカバリ マネージャ】の順にクリックします。[ユーザー アカウント制御】が表示されます。[続行]を クリックします。
- **2** [ソフトウェア プログラムの再インストール]をクリックします。
- 3 [ソフトウェア プログラムの再インストーラへようこそ]画面で[次へ]をクリックします。 プログラムの一覧が表示されます。該当するプログラムがあるか確認します。

プログラムをアンインストールするには、以下の手順で操作します。

- 1 すべてのソフトウェアプログラムおよびフォルダーを閉じます。
- **2** 破損したプログラムをアンインストールします。
  - a [スタート]ボタン→[コントロールパネル]の順にクリックします。
  - **b** [プログラム]で[プログラムのアンインストール]をクリックします。
  - c 削除するプログラムを選択し、[アンインストール]をクリックします
  - **d** アンインストールの手順を続行する場合は[はい]をクリックします。

[リカバリ マネージャ]を使用してプログラムを再インストールするには、以下の手順で操作します。

- 【スタート】ボタン→【すべてのプログラム】→【リカバリ マネージャ】→【リカバリ マネージャ】の順にクリックします。[ユーザー アカウント制御】が表示されます。[続行]を クリックします。
- [ソフトウェア プログラムの再インストール]をクリックします。
- 3 [ソフトウェア プログラムの再インストーラへようこそ]画面で[次へ]をクリックします。
- 4 インストールするプログラムを選択して[次へ]をクリックし、画面の説明に沿って操作します。
- 5 再インストールが完了したら、コンピューターを再起動します。

注:最後の手順を省略しないでください。ソフトウェアプログラムまたはハードウェアド ライバーのリカバリが完了したら、コンピューターを再起動する必要があります。

## メンテナンス

このセクションで説明する作業を行うことで、お使いのコンピューターのトラブルを防止できま す。また、将来トラブルが発生した場合に、重要な情報を簡単に復元できます。

### メンテナンス作業

単純なメンテナンスを実行し、コンピューターが最高のパフォーマンスで動作するようにするこ とが重要です。

#### 毎週

| ソフトウェアのクリーン<br>アップ | [ディスク クリーンアップ]、または他社製の安全なクリーニング<br>ツールを使用して、システムの動作を低下させる原因となる、蓄<br>積された不要なファイルや一時ファイルを削除します。また、不<br>要になったプログラムを確認して、それらをアンインストールし<br>ます |
|--------------------|----------------------------------------------------------------------------------------------------|
| デフラグ               | ディスクデフラグプログラムを実行して、ハードディスクを最適<br>な状態に保ち、システムパフォーマンスを向上させます。この作<br>業を頻繁に実行しても、システムに害を与えることはありません                                          |
| ウィルススキャン           | 完全なウィルススキャンを毎週実行することにより、知らないう<br>ちに入り込む可能性があるウィルスをキャッチできます。ほとん<br>どのウィルス対策製品には、これを自動的に追跡するスケジュー<br>ル機能があります                              |

毎月

ハードウェアのクリーン コンピューターの内部および外部をすべてクリーニングします

アップ

| ソフトウェアの更新 | [Windows Update] を使用して、オペレーティングシステムのバグ<br>を修正し、パフォーマンスを向上させることができます。また、<br>ハードウェアのドライバー更新プログラム、および使用している<br>プログラムの新しいバージョンの確認も行います |
|-----------|----------------------------------------------------------------------------------------------------|
|           |                                                                                                    |

ハードディスクの診断 ハードディスクの障害を、被害が出る前に検出できる場合があり ます

毎年

システムリカバリ コンピューターの使用方法にもよりますが、システムは、いつか は故障する可能性があります。システムリカバリプログラムを使 用して、インストールされていた Windows オペレーティングシス テムをいったん完全に消去し、初めてシステムの電源を入れたと きの元の構成に復元することができます。事前に必ずバックアッ プを作成します。リカバリを実行する前に、42 ページの「システ ムリカバリ」で詳しい説明を参照してください データバックアップディスクの作成

お使いのコンピューターにインストールされている DVD 作成ソフトウェアを使用して、個人用 ファイル、電子メールメッセージ、および Web サイトのお気に入りなどの重要な情報のバック アップディスクを作成できます。また、データを外部ハードドライブに移動することもできます。 バックアップディスクへのデータの書き込みには、書き込み検証機能のあるソフトウェアを使用 してください。この検証機能とは、ハードディスク上のデータとディスクにコピーされたデータ を比較し、正確なコピーであるかどうかを確認するものです。ディスク作成ソフトウェアの種類 によっては、この機能を手動で有効にする必要があります。

ディスクの作成で問題が発生した場合は、別の種類または別の製造販売元のメディアで試してみます。また、Windows エクスプローラーを使用してファイルを表示し、内容がコピーされていることの確認も行います。Windows エクスプローラーを開くには、[スタート]ボタンを右クリックし、「エクスプローラー]をクリックします。

### システムリカバリディスクの作成

これは、お使いのコンピューターが正常に動作している時に1回だけ実行する必要がある作業で す。将来、コンピューターにトラブルが発生した場合に、作成したシステムリカバリディスクを 使用して工場出荷時の設定に復元できます。詳しくは、42ページの「リカバリディスクの作成」 を参照してください。

## 埃、汚れ、熱からのコンピューターの保護

お使いのコンピューターシステムを埃、汚れ、および熱から守ることで、より長く使用できます。 埃、ペットの毛やその他のごみが積もることで、部品が過熱したり、キーボードやマウスの動き が滑らかでなく効率が悪くなったりします。埃やごみが付いていないかどうか、システムを1か 月に1回確認し、3か月に1回程度クリーニングしてください。

#### コンピューターのクリーニング

- 1 電源コンセントからコンピューターのプラグを抜き取ります。
- 2 乾いた清潔な布で、コンピューターの表面の埃を取り除きます。
- 3 温かい水で軽く湿らせた清潔な布で、コンピューターの表面の汚れを拭き取ります。 モニター画面には水分を付けないでください。

注:コンピューターの表面にシールの粘着剤や液体が付いている場合は、毛羽立ちのない 布にイソプロピルアルコールまたは消毒用アルコールを付けて拭き取ります。

- 4 乾いた清潔な布で、コンピューターの表面の水分を拭き取ります。
- 5 乾いた清潔な布でモニター画面をクリーニングします。よりしっかりとクリーニングする 場合は、静電気防止効果のあるスクリーンクリーナーを清潔な布に付けて使用します。

コンピューターの通気孔のクリーニング

通気孔によりコンピューターが冷却されます。十分な通気を確保するため、電池式の小型掃除機 で通気孔をクリーニングしてください。(電池式の掃除機を使用することで、感電を防止できま す。)

- 1 コンピューター表面の通気孔に掃除機をかけます。
- 2 コンピューターのコネクター(USB コネクター、イーサネットコネクターなど)の内部および周囲に付着したごみを取り除きます。

#### キーボードおよびマウスのクリーニング

キーボードのキーをクリーニングする時は、キーや内部のバネが外れないようにするため、電池 式の掃除機を「弱」の設定で使用してください。

- 1 キーボードのキーの隙間および縁に掃除機をかけます。
- 2 乾いた清潔な布にイソプロピルアルコールを付けて、キーボードのキーおよびその周囲を クリーニングします。
- 3 洗剤で軽く湿らせた布で、マウスの本体およびコードを拭きます。

# システムリカバリ

システムリカバリでは、ハードドライブの内容を完全に消去し、フォーマットします。これにより、これまでに作成したすべてのデータファイルも削除されます。システムリカバリにより、オペレーティングシステム、プログラム、およびドライバーが再インストールされます。ただし、 工場出荷時にコンピューターにインストールされていないソフトウェアは、手動で再インストー ルする必要があります。これには、コンピューターに同梱されている CD からインストールした ソフトウェア、およびコンピューター購入後にインストールしたソフトウェアが含まれます。

- システムリカバリの実行方法を以下から選択する必要があります。
- リカバリイメージ:ハードドライブに格納されているリカバリイメージからシステムリカバリを実行します。リカバリイメージは、工場出荷時のソフトウェアのコピーが含まれたファイルです。ハードドライブ上のリカバリイメージからシステムリカバリを実行するには、44 ページの「Windows 7 スタートメニューからのシステムリカバリの開始」を参照してください。

注:リカバリイメージは、ハードドライブの、データ保存に使用できない領域を使用します。

リカバリディスク:ハードドライブに格納されているファイルから作成したリカバリディ スクのセットから、システムリカバリを実行します。リカバリディスクを作成する方法に ついては、以下の項目を参照してください。

#### リカバリディスクの作成

このセクションで説明する手順を実行して、ハードドライブに格納されているリカバリイメージ から、リカバリディスクのセットを作成します。このイメージには、工場出荷時にコンピュー ターにインストールされていたオペレーティングシステムおよびソフトウェアプログラムの ファイルが含まれています。

お使いのコンピューターで作成できるリカバリディスクは1セットのみです。また、作成したリ カバリディスクは、お使いのコンピューターでのみ使用できます。 リカバリディスクの選択

リカバリディスクを作成するには、コンピューターに DVD 書き込みドライブが搭載されている 必要があります。

- システムリカバリディスクの作成には、DVD+RまたはDVD-Rの空のメディアを使用します。
- CD、DVD+RW、DVD-RW、DVD+RW DL、DVD-RW DL、DVD+R DL、または DVD-R DL ディス クは、リカバリディスクの作成に使用できません。

リカバリディスクセットを作成する場合は、高品質のディスクを使用してください。リカバリ ディスク作成プロセスでは、非常に高い基準での検証処理が行われます。「ディスク書き込み時 の記録エラー」または「ディスクの検証中にエラーが検出されました」などのエラーメッセージ が表示される場合があります。

ディスクに問題があるために、そのディスクを使用できない場合があります。新しいディスクを 挿入して再度試すように要求するメッセージが表示されます。ディスクを使用できないことは異 常ではありません。

リカバリディスクに使用されるディスクの数は、お使いのコンピューターのモデルによって異な ります(通常は DVD 1~3枚です)。リカバリディスク作成プログラムの画面上に、必要な空の ディスクの数が示されます。

この作業は、ディスクに書き込まれた情報が正しいかどうかを確認するために、ある程度の時間 がかかります。作業はいつでも中止できます。次にプログラムを実行する時は、中止した場所か ら再開されます。

システムリカバリディスクを作成するには

- 1 開いているすべてのプログラムを閉じます。
- 2 [スタート]ボタン→[すべてのプログラム]→[リカバリ マネージャ]→[リカバリ ディ スクの作成]の順にクリックします。[ユーザー アカウント制御]が表示されます。 [続行]をクリックします。
- 3 画面の説明に沿って操作します。作成したリカバリディスクにはラベル(リカバリ1、リカバリ2など)を付けます。
- 4 安全な場所に保管してください。

システムリカバリのオプション

システムリカバリは以下の順序で実行する必要があります。

- 1 ハードドライブを使用して:Windows7のスタートメニューから
- 2 ハードドライブを使用して:システムの起動中にキーボードの [F11] キーを押す
- 3 作成したリカバリディスクから
- 4 HP のサポート窓口で購入したリカバリディスクからリカバリディスクを購入するには、 http://www.hp.com/support/ にアクセスし、お住まいの国または地域、および言語 を選択します。ソフトウェアおよびドライバーのダウンロードページでお使いのコン ピューターのモデルを検索します。

Windows 7 スタートメニューからのシステムリカバリの開始

コンピューターが機能しており、Windows 7 を使用できる場合は、以下の手順でシステムリカ バリを実行します。

注:システムリカバリオプションにより、コンピューターの購入後に作成またはインストールしたすべてのデータまたはプログラムが削除されます。残しておきたいデータは、必ずリムーバブ ルディスクにバックアップしておいてください。

- 1 コンピューターの電源を切ります。
- 2 モニター、キーボード、およびマウス以外に接続されている周辺機器(USB 接続機器、プリンターなど)を、コンピューターからすべて取り外します。
- 3 コンピューターの電源を入れます。
- 4 [スタート]ボタン→[すべてのプログラム]→[リカバリ マネージャ]→[リカバリ マ ネージャ]の順にクリックします。[ユーザー アカウント制御]が表示されます。[続行]を クリックします。
- 5 [システム リカバリ]をクリックします。
- 6 [はい]→[次へ]の順にクリックします。 コンピューターが再起動します。

注:システムのリカバリパーティションが検出されなかった場合、リカバリディスクを挿入するよう求められます。ディスクを挿入し、45 ページの「ユーザーが作成したリカバリ ディスクからのシステムリカバリの開始」の手順7に進みます。

- 7 [システム リカバリ]をクリックします。
- 8 ファイルをバックアップするよう求められ、まだバックアップを行っていない場合は、 [ファイルを最初にバックアップしてください]ボタン→ [次へ]の順にクリックします。 それ以外の場合は、[ファイルをバックアップせずに復元する]ボタン→ [次へ]の順にク リックします。 システムリカバリが開始します。システムリカバリが完了したら、[完了]をクリックして

コンピューターを再起動します。

- 9 登録処理を行い、デスクトップが表示されるまで待ちます。
- 10 コンピューターの電源を切り、すべての周辺機器を接続しなおして、コンピューターの電 源を入れます。
- 11 46ページの「リカバリ手順実行後の作業」の手順を実行します。

システム起動中のシステムリカバリの開始

Windows 7 を使用できないが、コンピューターが機能する場合は、以下の手順でシステムリカ バリを実行します。

注:システムリカバリオプションにより、コンピューターの購入後に作成またはインストールしたすべてのデータまたはプログラムが削除されます。残しておきたいデータは、必ずリムーバブ ルディスクにバックアップしておいてください。

- 1 コンピューターの電源を切ります。必要であれば、コンピューターの電源が切れるまで電 源ボタンを押したままにします。
- 2 キーボードおよびマウス以外に接続されている周辺機器(USB 接続機器、プリンターなど) を、コンピューターからすべて取り外します。
- 44 コンピューターの準備(機能はモデルにより異なります)

- 3 電源ボタンを押し、コンピューターの電源を入れます。
- 4 起動中に HP Invent のロゴが表示されたら、「ファイルをロードしています」というメッセージが表示されるまで、キーボードの [F11] キーを繰り返し押します。
- 5 [システム リカバリ]をクリックします。
- 6 ファイルをバックアップするよう求められ、まだバックアップを行っていない場合は、 [ファイルを最初にバックアップしてください]ボタン→ [次へ]の順にクリックします。 それ以外の場合は、[ファイルをバックアップせずに復元する]ボタン→ [次へ]の順にク リックします。 システムリカバリが開始します。システムリカバリが完了したら、[完了]をクリックして コンピューターを再起動します。
- 7 登録処理を行い、デスクトップが表示されるまで待ちます。
- 8 コンピューターの電源を切り、すべての周辺機器を接続しなおして、コンピューターの電源を入れます。
- 9 46ページの「リカバリ手順実行後の作業」の手順を実行します。

ユーザーが作成したリカバリディスクからのシステムリカバリの開始

このセクションでは、42 ページの「リカバリディスクの作成」の説明に沿って作成したリカバ リディスクからシステムリカバリを実行する手順について説明します。

注:システムリカバリオプションにより、コンピューターの購入後に作成またはインストールしたすべてのデータまたはプログラムが削除されます。残しておきたいデータは、必ずリムーバブ ルディスクにバックアップしておいてください。

リカバリディスクを使用してシステムリカバリを実行するには、以下の手順で操作します。

 コンピューターが動作する場合は、残しておきたいすべてのデータファイルを DVD にバッ クアップします。完了したら、ディスクトレイからバックアップディスクを取り出します。

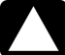

注意:ハードドライブ上のすべてのデータが削除されます。バックアップを行わない場合、 すべてのデータが失われます。

- 2 リカバリディスク #1 を DVD ドライブトレイに挿入し、トレイを閉じます。
- 3 コンピューターが動作している場合は、[スタート]ボタン→[シャットダウン]の順にク リックします。

または

コンピューターが応答しない場合は、コンピューターの電源が切れるまで、約 5 秒間電源 ボタンを押したままにします。

- 4 キーボードおよびマウス以外に接続されている周辺機器(USB 接続機器、プリンターなど) を、コンピューターからすべて取り外します。
- 5 電源ボタンを押し、コンピューターの電源を入れます。 システムリカバリをディスクとハードドライブのどちらから行うかを選択するウィンドウ が表示された場合は、ディスクから行うオプションを選択し、[次へ]をクリックします。
- **6 [購入時の状態にコンピュータを復元]**を選択ます。
- 7 ファイルをバックアップするよう求められ、まだバックアップを行っていない場合は、 [ファイルを最初にバックアップしてください]ボタン→[次へ]の順にクリックします。 それ以外の場合は、[ファイルをバックアップせずに復元する]ボタン→[次へ]の順にク リックします。

- 8 次のリカバリディスクを挿入するよう求められたら、ディスクを挿入します。
- 9 [リカバリマネージャ]の処理が完了したら、システムからすべてのリカバリディスクを取り出します。
- 10 [完了]をクリックしてコンピューターを再起動します。
- 11 コンピューターが再起動したら、3ページの「コンピューターのセットアップ」を参照します。

リカバリ手順実行後の作業

- 1 [Windows セットアップ] 画面の説明に沿ってセットアップ手順を実行します。
- 2 4ページの「コンピューターの初めての電源投入」の手順に沿って操作します。

# その他のトラブルシューティング

その他のトラブル解決方法については、以下を参照してください。

#### HP Support Assistant

HP Support Assistant は、自動更新、オンボード診断、およびアシスタント機能によりコンピュー ターのパフォーマンスを維持し、問題をすばやく解決するために役立ちます。

HP Support Assistant を開くには、[スタート]ボタン→[すべてのプログラム]→[HP]→[HP Support Assistant]の順にクリックします。

#### ■ Windows 7 のトラブルシューティングツール

Windows 7 には、コンピューターの一般的な問題を自動的に解決できるトラブルシューティン グツールが含まれています。Windows 7 のトラブルシューティングツールにアクセスするには、 以下の手順で操作します。

- **1** [スタート]ボタン→[コントロール パネル]の順にクリックします。
- 2 [システムとセキュリティ]をクリックします。
- 3 [アクション センター]で[問題の発見と解決]をクリックします。

| 英数字                         |         |
|-----------------------------|---------|
| CD/DVD ディスクの取り出し            | 17      |
| CD/DVD ドライブ                 |         |
| トラブルシューティング                 | 31 ~ 32 |
| CD/DVD ドライブ、使用              | 17      |
| CyberLink DVD Suite         |         |
| 機能                          | 19      |
| HP Advisor                  | 19, 22  |
| LAN(ローカルエリアネットワーク)          |         |
| 接続                          |         |
| 有線ネットワーク                    | 7       |
| 無線 LAN デバイスの確認              | 9       |
| MediaSmart                  | 18      |
| Webカメラ                      | 14      |
| vver                        | 9       |
| Windows / アッノテート            | 11      |
| Windows ヘルノとサホート            | 21      |
| WIA                         | 7       |
| あ行                          |         |
| 新しいコンピューターへの情報の転送           | 12      |
| アップデート                      |         |
| Windows                     | 11      |
| システム                        | 11      |
| 安全に関する警告                    | 3       |
| インスタント メッセンジャー、ビデオ          | 通話 14   |
| インターネットセキュリティ               | 11      |
| ウィルス対策、プログラムのインストー          | -ル 12   |
| 音量、Windows での調整             | 6       |
| か行                          |         |
| - パリーダー フェリー                | 15      |
| カートリーダー、メモリ<br>地海な作業        | 10      |
| 15週は11年<br>『快適に使用していただくために』 | 22      |
| 両面の明るさ                      | 17      |
| 画面の切ると                      | 13      |
| 画画の限と<br>キーボードお上バマウス        | 15      |
| トラブルシューティング                 |         |
| 無線                          | 27 ~ 28 |
| クリーニング                      | 41      |
| 更新                          |         |
| ドライバー                       | 37      |
| コンピューター                     |         |
| クリーニング                      | 41      |
| セットアップ                      | 3       |
| 電源投入                        | 4       |

| ファイルの転送                               | 12        |
|---------------------------------------|-----------|
| ヘルノとツール                               | 21        |
| コンピューターの構成の復九                         | 5         |
| コンピューターの左右の向き                         | 13        |
| コンピューターの上下の向き                         | 13        |
| コンピューターのセットアップ                        | 3         |
| さ行                                    |           |
| サージ防止機能                               | 3         |
| サポート Web サイト                          | 21        |
| システムの復元                               | 38        |
| システムの復元、Microsoft                     | 38        |
| システムリカハリ                              | 42        |
| システムリカハリティスク、作成 41,<br>手根管庁候群         | ,4Z<br>22 |
| 亍 侬 目 炡 陝 仲                           | 22        |
| ヘッドフォン                                | 6         |
| ソフトウェアの修復                             | 37        |
| ソフトウェアプログラム                           |           |
| CyberLink DVD Suite                   | 19        |
| HP Advisor                            | 19        |
| 再インストール                               | 39        |
| ソフトウェアプログラムの再インストール                   | 39        |
| た行                                    |           |
| デジタル画像                                | 15        |
| トラブルシューティング                           |           |
| CD/DVDドライブ 31~                        | · 32      |
| キーボードおよびマウス                           |           |
| 無線 27~                                | · 28      |
| トラフルシューティングの一覧                        | 23        |
| 取り付け 31~<br>動画                        | , 32      |
| <u> 割回</u><br>ビデオ チャットのセットアップ         | 14        |
| ドライバー 更新                              | 37        |
|                                       | 07        |
|                                       | . 4       |
| 及復連動迴多損湯 (KSI)、『伏週に使用して(<br>だくために』た会昭 | ~1c       |
| バックアップ                                | 41        |
| パスワード                                 | 10        |
| ヘッドフォン                                | . 5       |
| 接続                                    | 6         |
| ボタン                                   |           |
| 取り出し、CD/DVD ドライブ                      | 17        |
|                                       |           |

| ま行               |   | メモリカードリーダー    |    |
|------------------|---|---------------|----|
| マイク              |   | 位置            | 1  |
| Windows での選択     | 6 | メモリカードリーダー、使用 | 15 |
| 録音レベルの調整         | 7 | メンテナンス作業      | 40 |
| 無線               |   | こに            |    |
| ネットワークセキュリティ     | 9 |               | 20 |
| ネットワークデバイス 装備の確認 | 9 | [リカハリ マネーシャ]  | 39 |
| 無線 LAN セキュリティ    | 9 | 録音レベル、調整      | 7  |

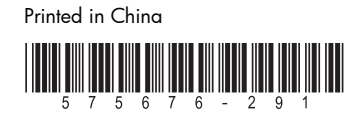